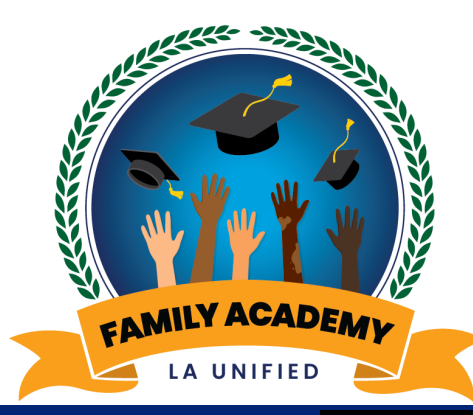

### Welcome Bienvenidos

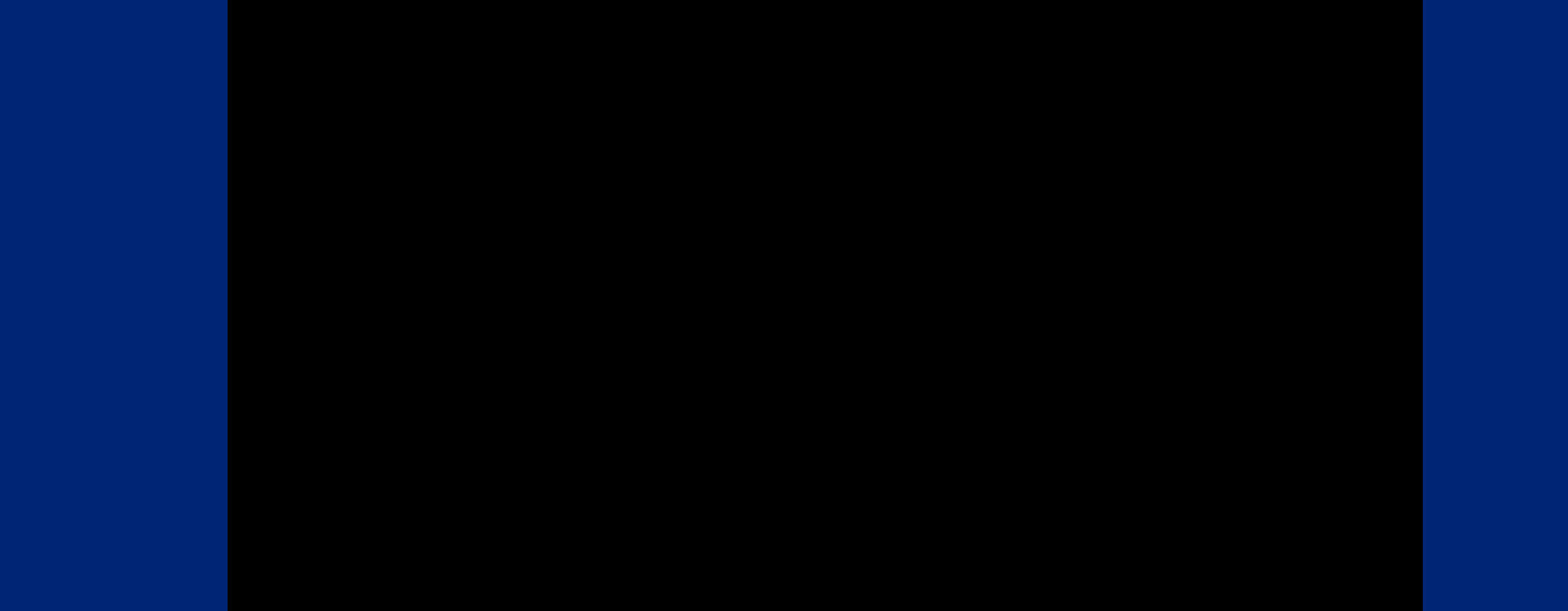

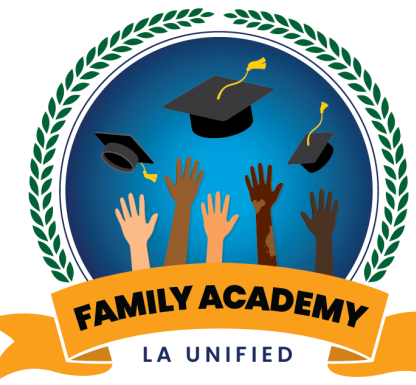

### Course Catalogue of Monthly Parent and Family Webinars

Catálogo de cursos de

Seminarios web mensuales para padres y familias

Peeling the Layers of Parent Portal and the New LAUSD New Mobile App: an inside look at your child's progress through Parent Portal, Schoology and more

Navegar por las capas del Portal para Padres y la nueva aplicación móvil del LAUSD: Un vistazo al progreso de su estudiante a través del Portal para Padres, Schoology y más

Sept. 19, 2022

19 de sept., 2022

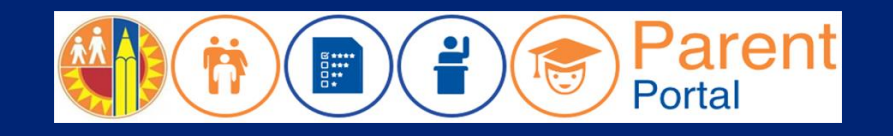

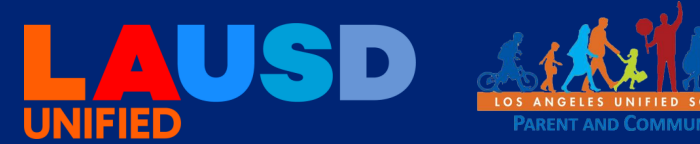

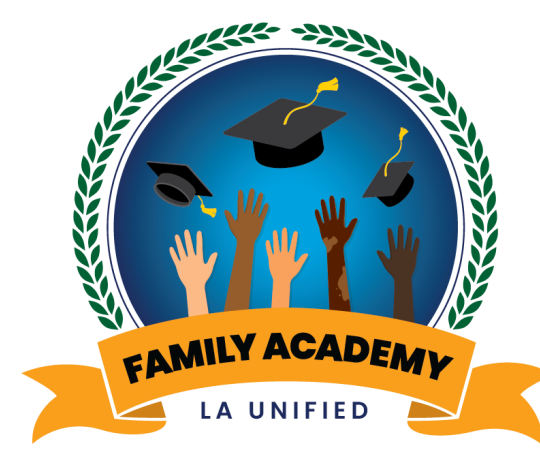

Greetings from the Office of Parent and Community Services

#### Saludos desde la Oficina de Servicios para Padres y la Comunidad

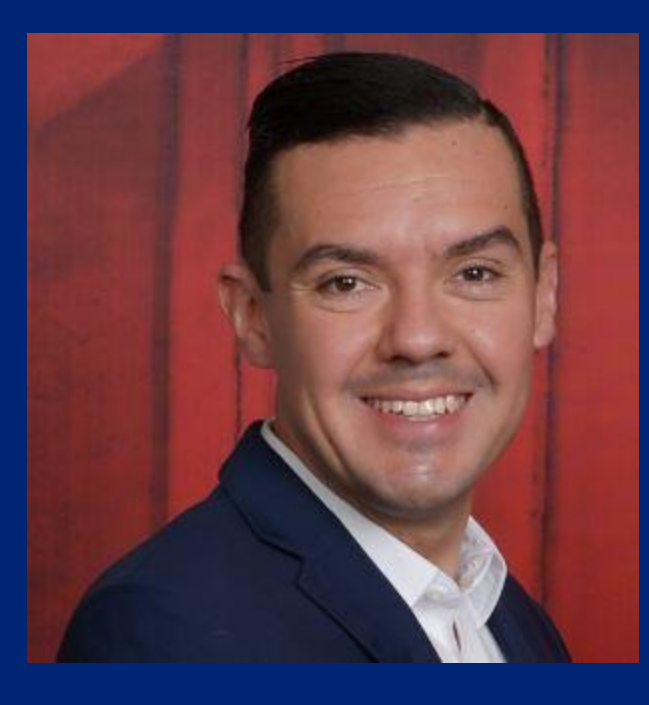

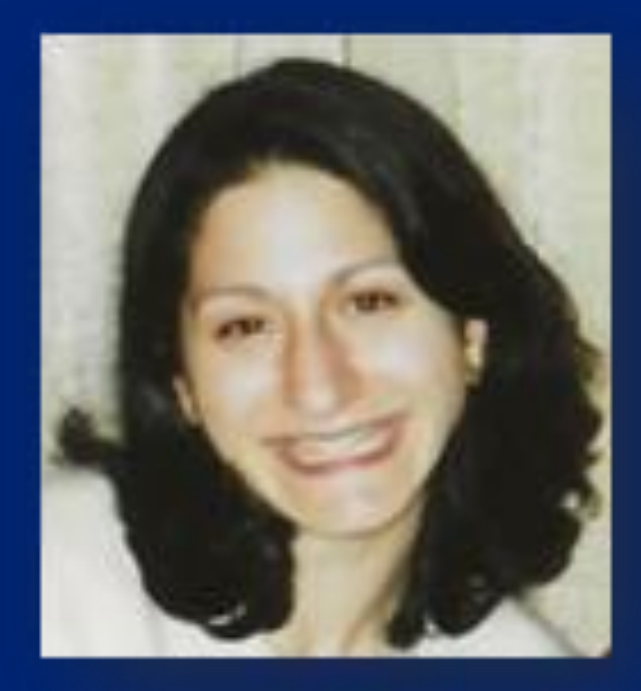

Antonio Plascencia, Director Los Angeles Unified School District Diane Panossian, Director Los Angeles Unified School District

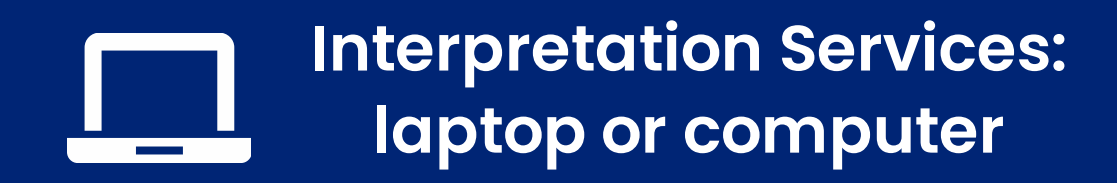

Servicios de interpretación: computadora portátil o de escritorio

- Click on the globe icon at the bottom of the screen.
- Select the language of preference for you.
- You will engage and listen to the presentation in the language you select.

- Haga clic en el símbolo del mundo en la parte de abajo de su pantalla.
- Seleccione el idioma que le gustaría escuchar.
- Participará y escuchará la presentación en el idioma que seleccione.

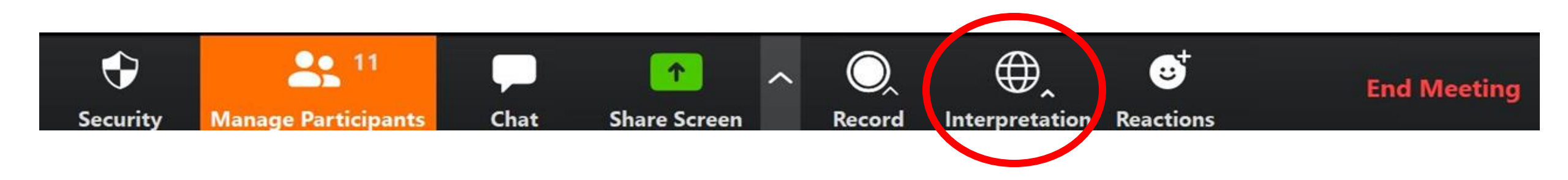

#### Interpretation services: mobile device

#### Servicios de interpretación: dispositivo móvil

**Original Audio** 

English

Spanish

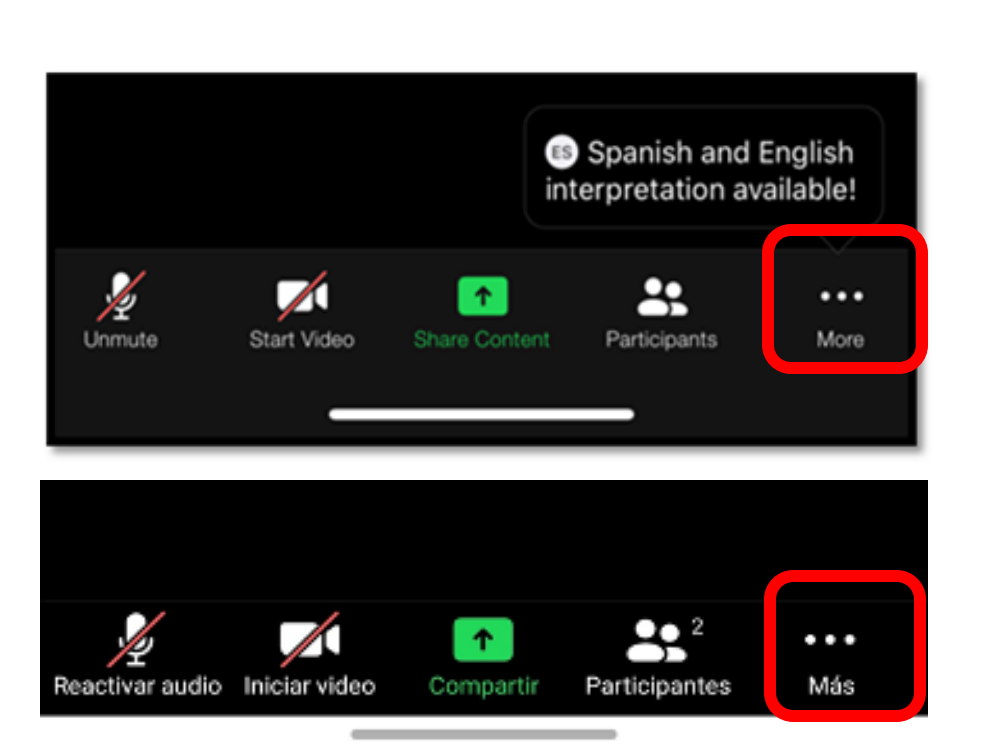

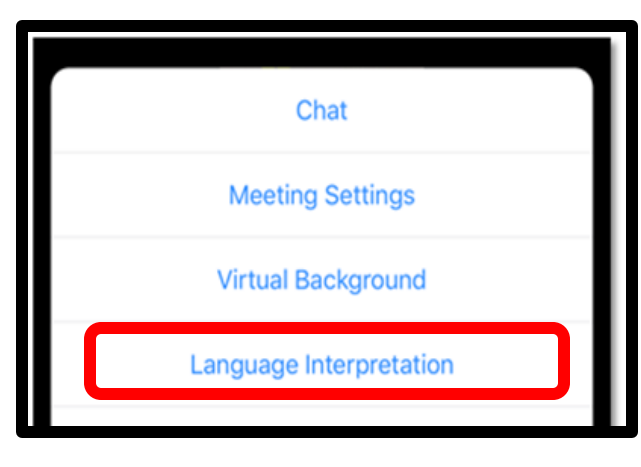

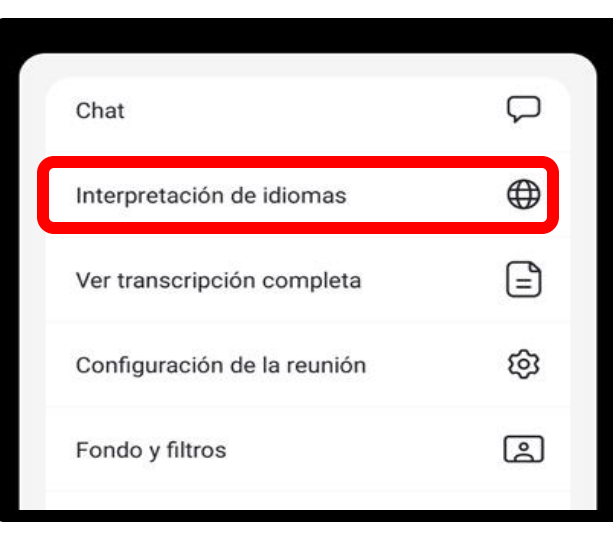

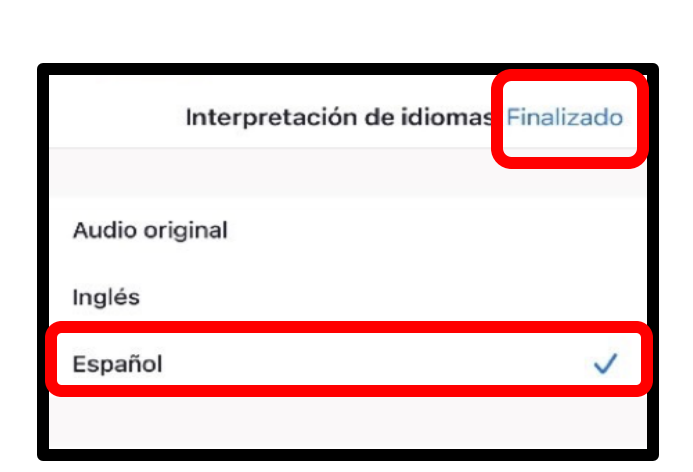

Language Interpretation

Done

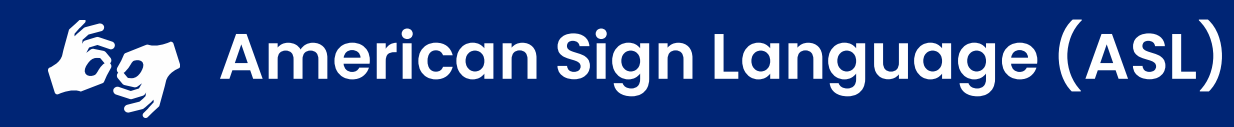

Lenguaje de Señas Americano (ASL, siglas en inglés)

- Hover over the image of our ASL team.
- Click on the three dots.
- Pin the image to follow during the presentation.

...

- Coloque el cursor sobre la imagen de nuestro equipo de ASL.
- Haga clic en los tres puntos.

...

Pin

Fije la imagen haciendo clic sobre Pin para seguir la imagen durante la presentación.

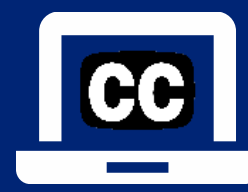

#### Closed Captioning (CC): laptop or computer

#### Subtítulos: computadora portátil o de escritorio

- 1) To enable Closed Captioning:
  - a) Click on **Live Transcript** below CC icon
  - b) Select Show Subtitle or View Full Transcript
- 2) To disable Closed Captioning: click CC icon and select **Hide Subtitle**

- 1) Para activar los subtítulos:
  - a) Haga clic en **Live Transcript** debajo del ícono CC
  - b) Seleccione **Show Subtitle** (mostrar subtítulo) o **View Full Transcript** (transcripción completa)
- 2) Para desactivar los subtítulos: haga clic en el icono CC y seleccione **Hide Subtitle** (ocultar subtítulo)

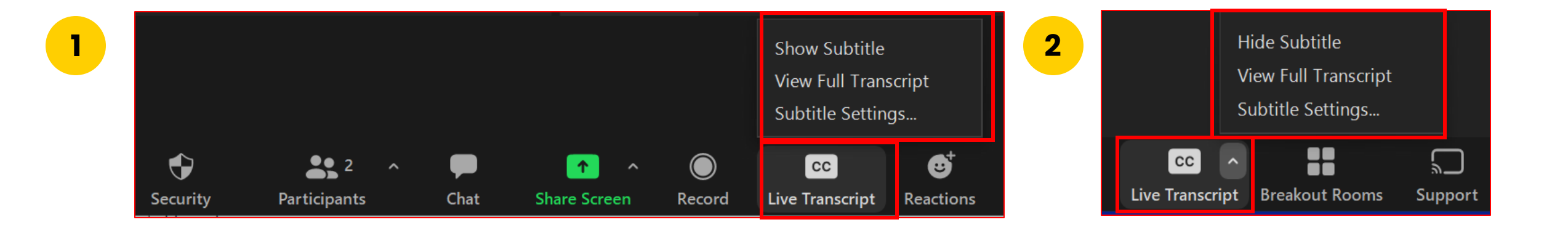

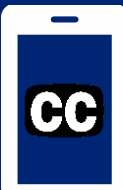

#### Closed Captioning (CC): mobile device Subtítulos (CC): dispositivo móvil

- 1) Click on the 3 dots
- 2) Click on Meeting Settings
- 3) Activate **Closed Captioning**, the click **Done**
- 4) This text will show on your screen
- 5) Captioning is only available in English
- 6) If you don't want CC, go back to Settings and click **Disable Live Transcript**
- 1) Haga clic en los 3 puntos
- 2) Haga clic en Meeting Settings (Configuración de la reunión)
- 3) Active Closed Captioning (subtítulos), haga clic en **Done** (Listo)
- 4) Este texto aparecerá en tu pantalla.
- 5) Los subtítulos solo están disponibles en inglés

6) Si no desea los subtítulos, vuelva a Settings (Configuración) y haga click en **Disable Live** Transcript

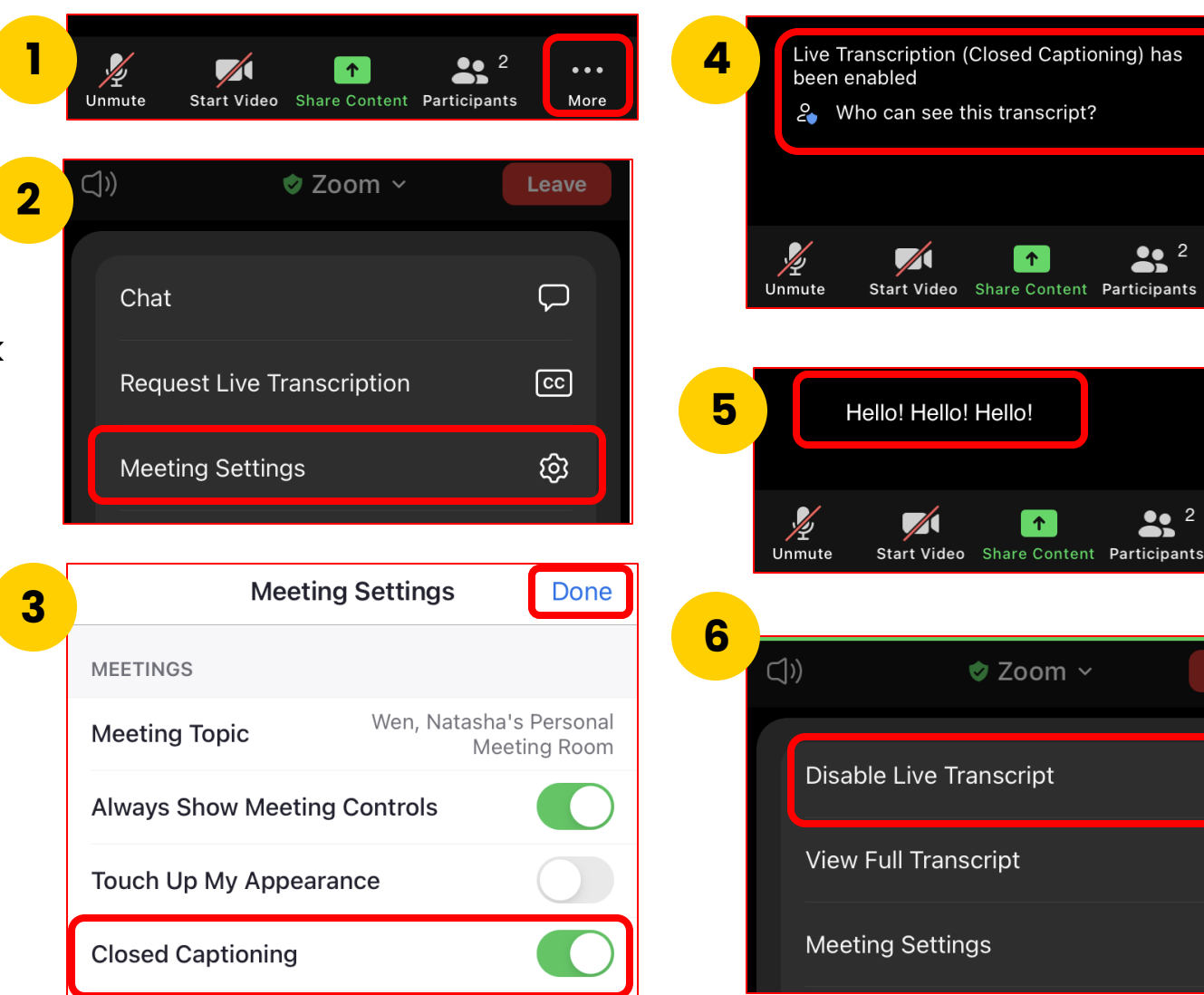

**●**● 2

.

...

More

•••

More

End

Ń

ଞ୍ଚେ

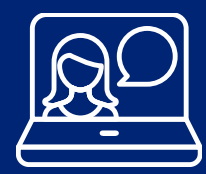

#### Engaging on this Webinar Participando en este seminario web

This is a Zoom webinar. Participant microphones are automatically muted and video is off.

Este en un seminario web o webinario por medio de Zoom. Automáticamente están desactivados los micrófonos de los participantes, al igual que su video.

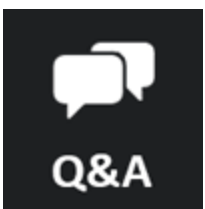

| Ask qu | lestions  |
|--------|-----------|
| Haga   | preguntas |

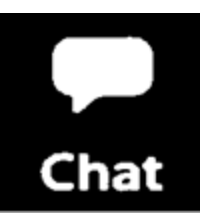

Interact with presenter and share your ideas Interactúe con los presentadores y comparta sus ideas.

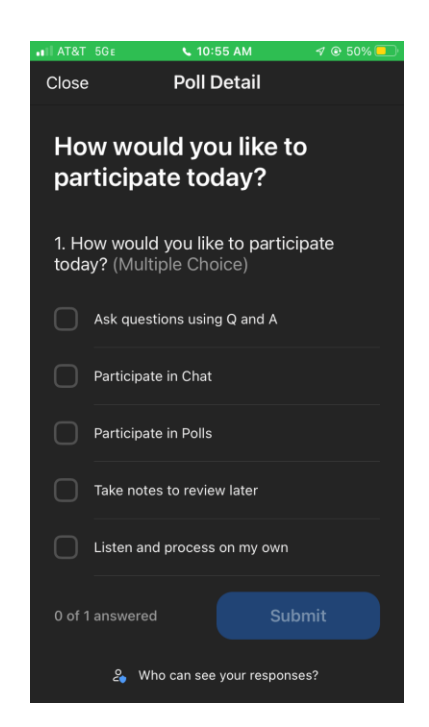

Participate in Zoom Polls Participe en las encuestas de Zoom

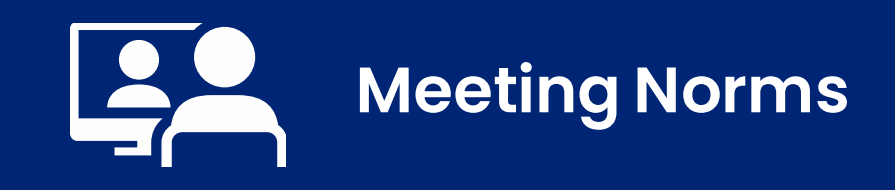

#### Normas para la reunión

- 1) We will keep students as a priority.
- 2) We will use online meeting application features to respectfully present questions and comments related to the topic in discussion.
- 3) We believe that we can agree to disagree.

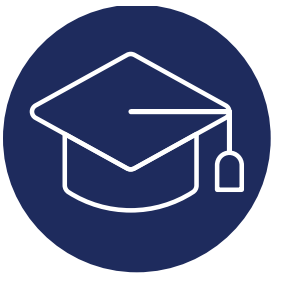

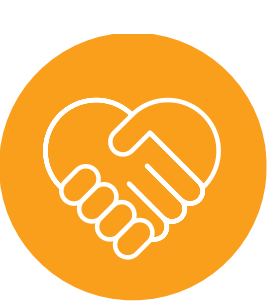

- 1) Mantendremos a los estudiantes como una prioridad.
- 2) Usaremos las funciones de la aplicación de reuniones en línea para presentar respetuosamente preguntas y comentarios relacionados con el tema en discusión.
- 3) Creemos que podemos aceptar estar en desacuerdo.

#### LAUSD 2022-2026 Strategic Plan Pillar 3: Engagement and Collaboration

Establish a Family Academy to equip families with the skills, information, and networking opportunities to support students' academic and socialemotional success (Strategic Plan, page 42)

#### **Plan Estratégico de LAUSD 2022-2026** Pilar 3: Participación y Colaboración

Establecer una Academia para las Familias para dar a las familias las destrezas, información, y oportunidades de redes de comunicación para apoyar el éxito académico y social-emocional de los estudiantes (Plan Estratégico, página 42)

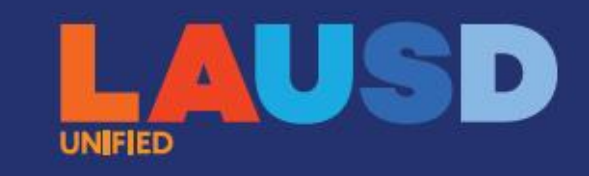

### Ready for the World

LOS ANGELES UNIFIED SCHOOL DISTRICT

2022-26 Strategic Plan

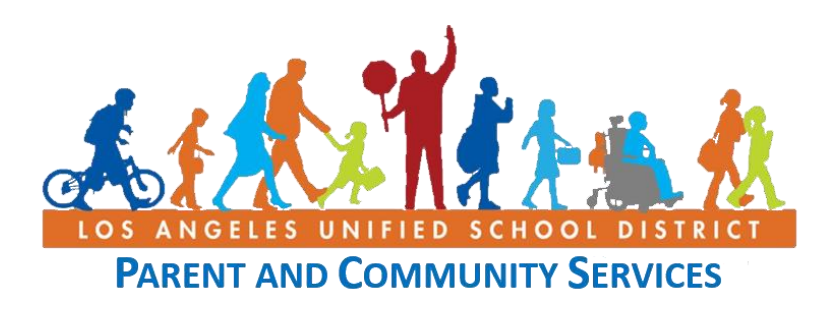

### Webinar Staff Personal del Seminario Web

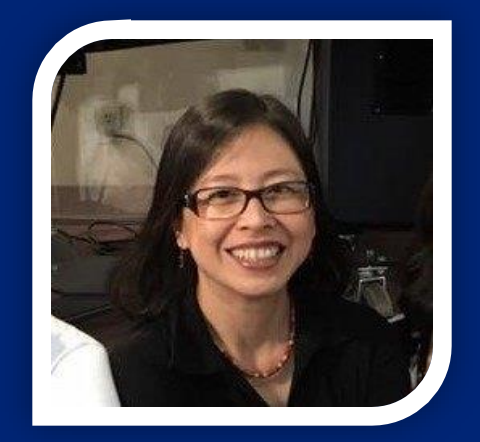

Natasha Wen, Parent Educator Coach Office of Parent and Community Services

Natasha Wen, Asesora Pedagógica de Padres Oficina de Servicios para Los Padres y la Comunidad

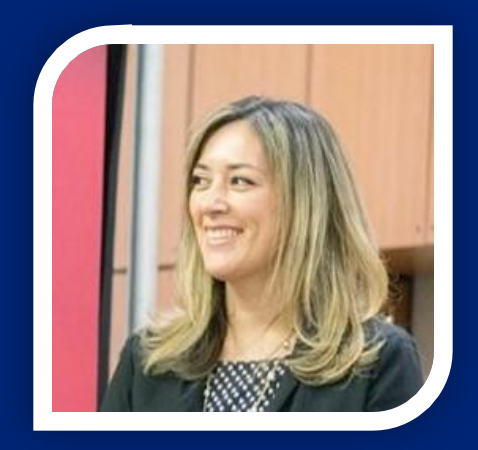

Dr. Heidi Mahmud, Specialist Office of Parent and Community Services

Dra. Heidi Mahmud, Especialista Oficina de Servicios para Los Padres y la Comunidad

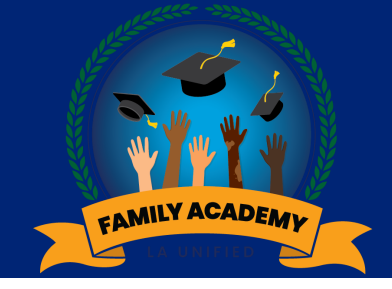

### Inclusion Activity

## Actividad de integración

#### Share in Chat:

Put a thumbs up emoji in chat or reaction if you have a Parent Portal account.

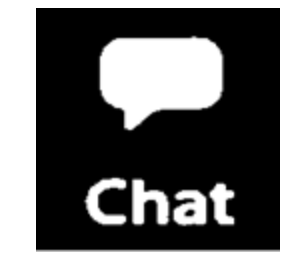

#### Comparta en el chat:

Con un pulgar de like en el chat o reacción, díganos si tiene una Cuenta de Portal para Padres.

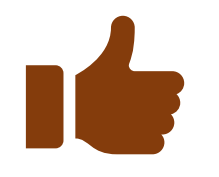

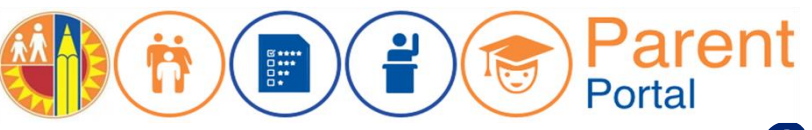

Office of Parent and Community Services Los Angeles Unified School District Oficina de Servicios para los Padres y Comunidad Distrito Escolar Unificado de Los Ángeles

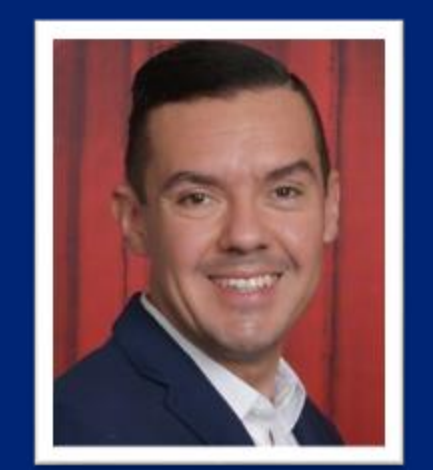

Antonio Plascencia Director

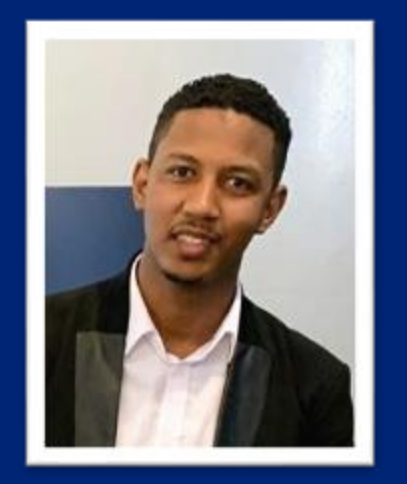

Mohamed Babekir IT Trainer II / Capacitador de Tecnología II

Office of Parent and Community Services Oficina de Servicios para los Padres y Comunidad Steps for Families to Connect & Navigate Student Progress Using the Los Angeles Unified Parent Portal (Beginners)

Primeros pasos para que las familias se conecten y naveguen el progreso de su estudiante utilizando el Portal para padres del Distrito Unificado de Los Ángeles (principiantes)

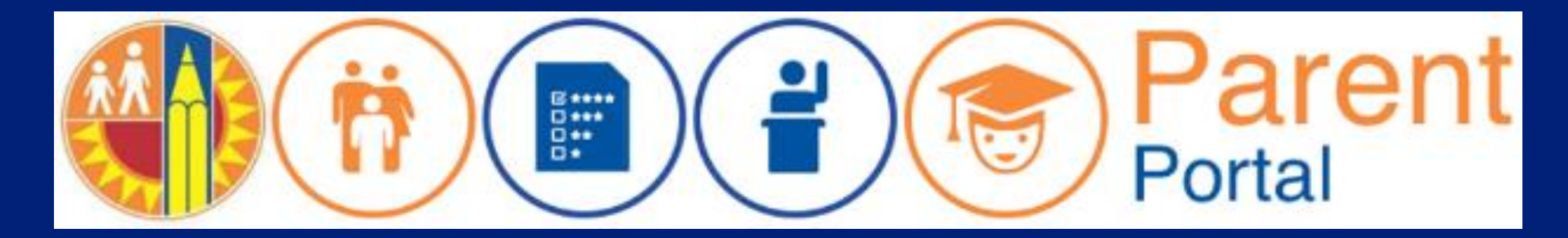

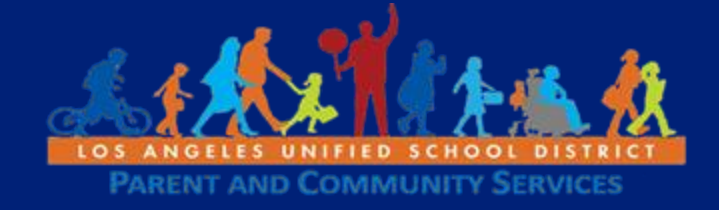

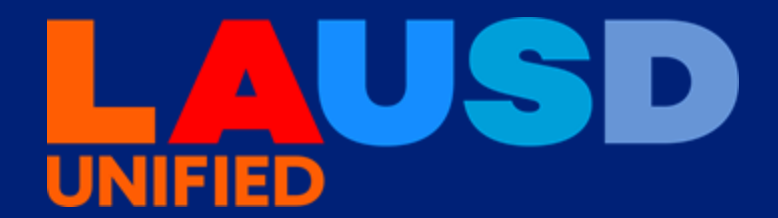

### Email Correo electrónico

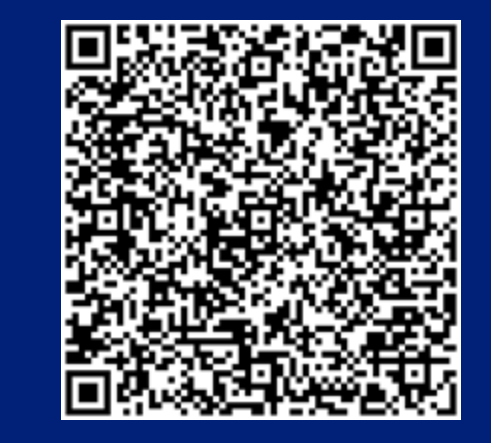

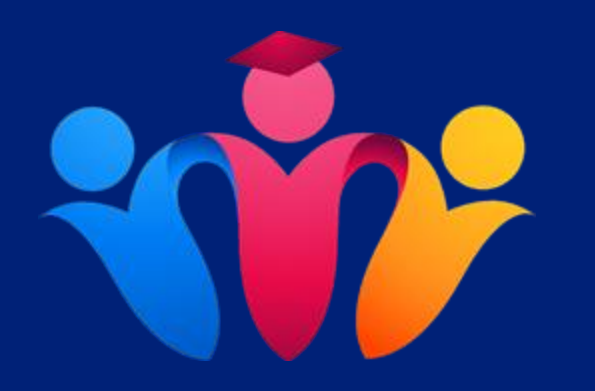

### https://tinyurl.com/ysbaatuc

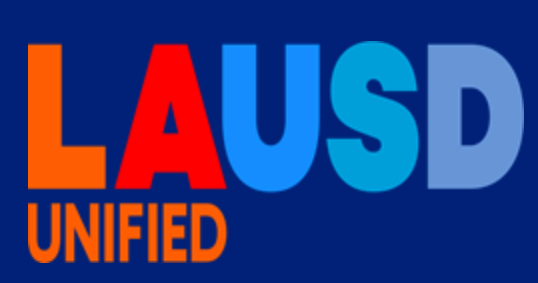

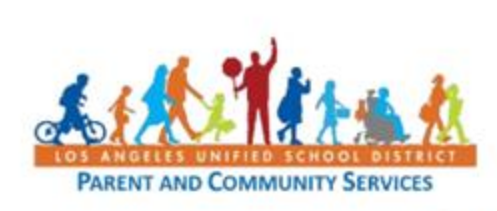

Setting Up a Free Email Account in Google or Yahoo Job Aid April 7, 2020

#### Setting Up a Free Email Account in Google (Gmail)

| Steps     | Action                                                                                                    | Screenshot                                             |
|-----------|----------------------------------------------------------------------------------------------------|--------------------------------------------------------|
|           | This brief guide will help you to set up a free email<br>account with Gmail (Google). There are many free<br>email providers you can use but this is one of the<br>most commonly used. |                                                        |
| 1 - Gmail | Start by opening up a web browser on your phone<br>or computer and type in <u>mail.google.com</u> in the<br>address/search bar.<br>Examples of web browsers include Safari, Firefox,   | <ul> <li>New Tab</li> <li>× +</li> <li>← → C</li></ul> |
| 2 Cmail   | Google Chrome, Microsoft Edge.                                                                                                    |                                                        |
|           | may see other available accounts to choose from.                                                                                                    | Google                                                 |
|           | Before you continue, you will need to Sign Out of<br>any other account.                                                                                                    | Choose an account                                      |

#### **Create Email Account Establecer una Cuenta de Email**

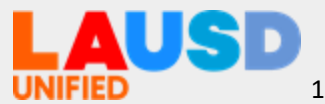

### **Free Email** Correo electrónico gratuito

@gmail.com @yahoo.com @icloud.com @outlook.com @live.com

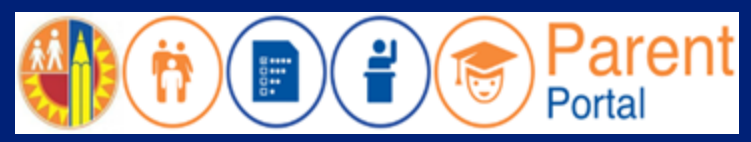

#### Parent Portal Portal para Padres

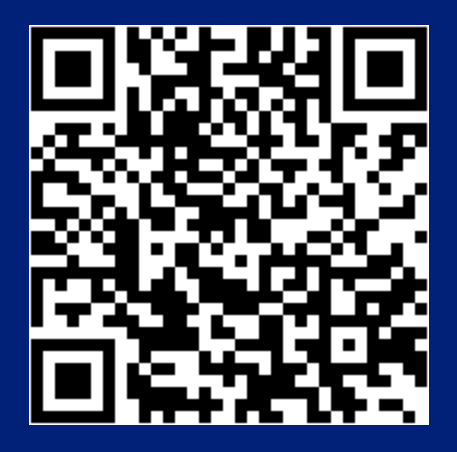

https://parentportal.lausd.net

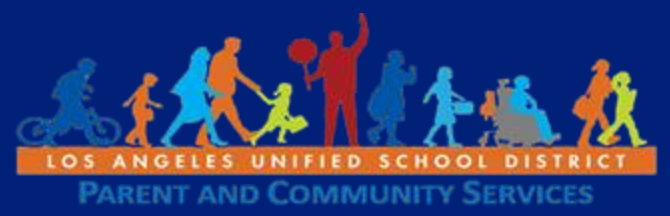

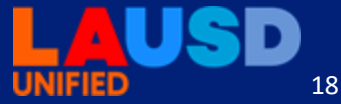

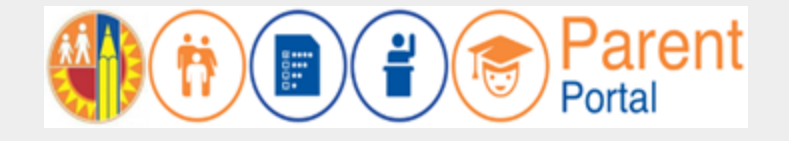

**Step1** – From the Login Options screen, select **Option 4** to register for Parent Portal account. If you have a Parent Portal account, you can use Option 1.

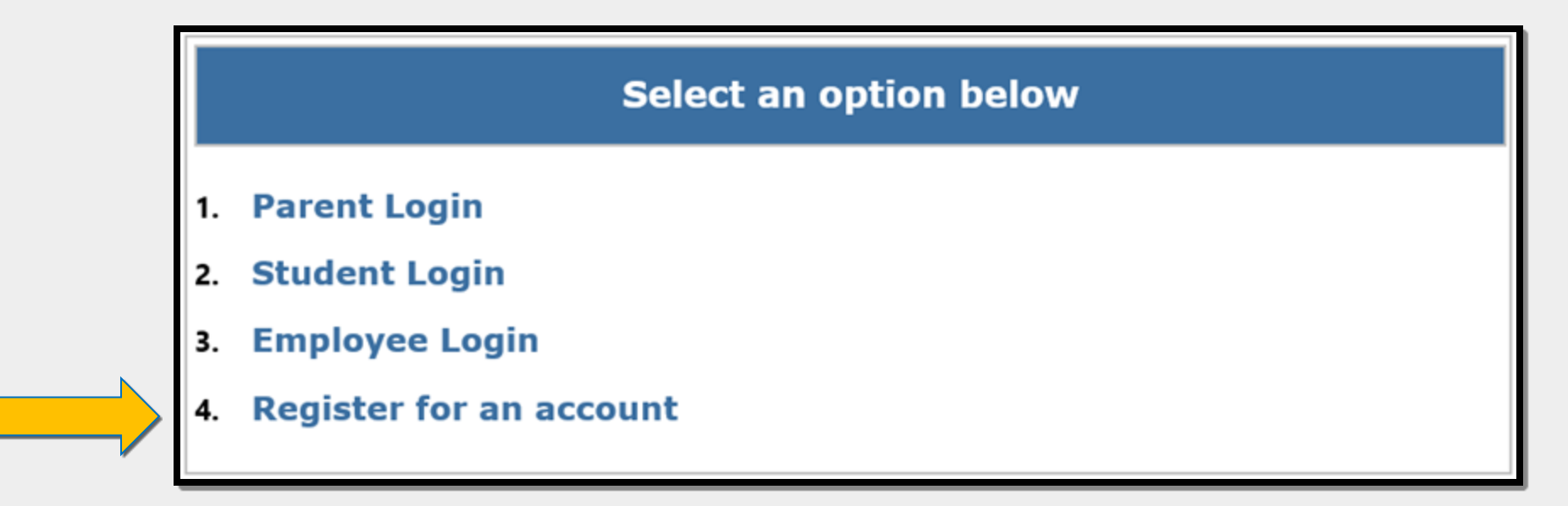

Primer Paso – En la pantalla de opciones para ingresar, seleccione la Opción 4 para inscribirse para una cuenta del Portal para padres. Si ya tiene una cuenta del Portal para padres, puede usar la opción 1.

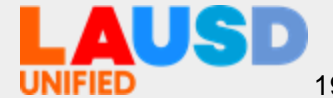

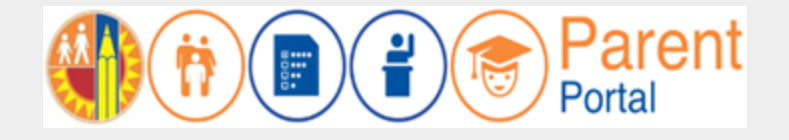

**Step 2** – Register for an LAUSD account. Provide all of the required information: First Name, Last Name, Email Address, Security response.

| First Name: *                  | Middle (optional)         |
|--------------------------------|---------------------------|
| Last Name: *                   |                           |
| Email Address:*                | Re-enter Email:*          |
| Please enter the numbers below | / for security purposes * |
| I'm not a robot                | Register                  |

**Segundo Paso** – Inscríbase para una cuenta de LAUSD. Ingrese toda la información que se solicita. Nombre, apellido, correo electrónico, respuesta de seguridad

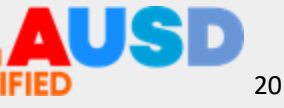

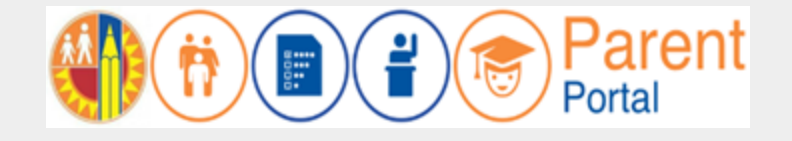

**Step 3** – You will receive a Thank you message. Asking you to check for a notification email sent to you to complete the account registration process.

Account Registration

Thank you

To complete your registration, Please click on the activation link sent to: parentportal23@gmail.com

Click here to goto Login Page.

**Tercer Paso** – Recibirá un mensaje de agradecimiento. Le pedirá que verifique si recibió un mensaje electrónico para completar el proceso de inscripción.

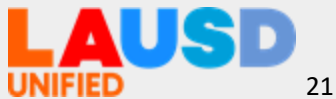

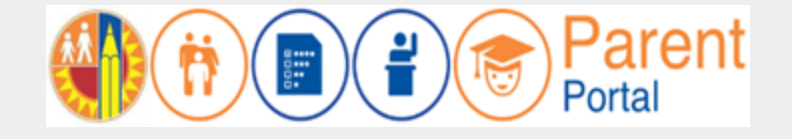

22

**Step 4** – To complete your registration, check email for notification sent to complete account registration process. Activate your account by clicking on the blue link "Continue on your web browser."

| Thank you for registering for an account.                                             |
|---------------------------------------------------------------------------------------|
| Please click on the link below to confirm your email address and complete activation. |
| Continue on your web browser                                                          |
| OR                                                                                    |
| Continue on the LAUSD Mobile App                                                      |

**Cuarto Paso** – Para completar su inscripción, vea su cuenta de email para verificar si recibió la notificación para completar el proceso para inscribirse para una cuenta. Active su cuenta por medio de hacer clic en el enlace de letra azul que indica "Continuar en el web."

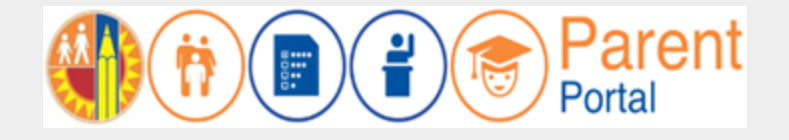

**Step 5** – Enter your Email and Password. Read the criteria for creating an acceptable password. For you to Re-enter Password, you need to meet the Password criteria, all the red Xs will become a green V. Passwords must match, and you can submit.

| Account Registration        | 1                                                                                                    |           |                          |                                                                                                    |
|-----------------------------|----------------------------------------------------------------------------------------------------|-----------|--------------------------|----------------------------------------------------------------------------------------------------|
| Please update your password | Password Criteria:                                                                                                    | tration   |                          |                                                                                                    |
| Email: *                    | <ul> <li>Must have at least 12 characters.</li> <li>Cannot exceed 24 characters</li> </ul>                                                      | ar passwo | ard                      | Password Criteria:<br>✓ Must have at least 12 characters.                                                                                                    |
| Password: *                 | <ul> <li>Cannot be commonly used passwords (E.g. "abcd1234" or "password1")</li> <li>Cannot have repetitive or sequential characters</li> </ul> |           | parentportal23@gmail.com | ✓ Cannot exceed 24 characters                                                                                                    |
| Re-enter Password: *        | × Cannot contain Email                                                                                                    |           |                          | Cannot be commonly used passwords (e.g. abcd 1234 or password )                                                                                                    |
| Cancel                      | Cannot contain whitespaces     Cannot contain these special characters: "+ %<>";=?@     Password and Re-enter password must match               | d: *      | Submit                   | <ul> <li>✓ Cannot contain Email</li> <li>✓ Cannot contain whitespaces</li> <li>✓ Cannot contain these special characters: "+ %&lt;&gt;";=?@</li> <li>✓ Password and Re-enter password must match</li> </ul> |

Quinto Paso – Ingrese su dirección de correo electrónico y la contraseña. Lea los requisitos para crear una contraseña que sea aceptable. Para que pueda re ingresar su contraseña, necesita cumplir con los requisitos para contraseñas, todas las X se convertirán en verde V. Las contraseñas deben coincidir y puede aceptar.

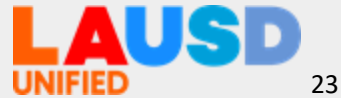

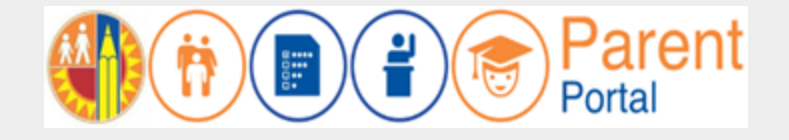

**Step 6** – You will receive a notification that your LAUSD Account is Activated. Click on the first logo, **Parent Portal**, to the right of the screen.

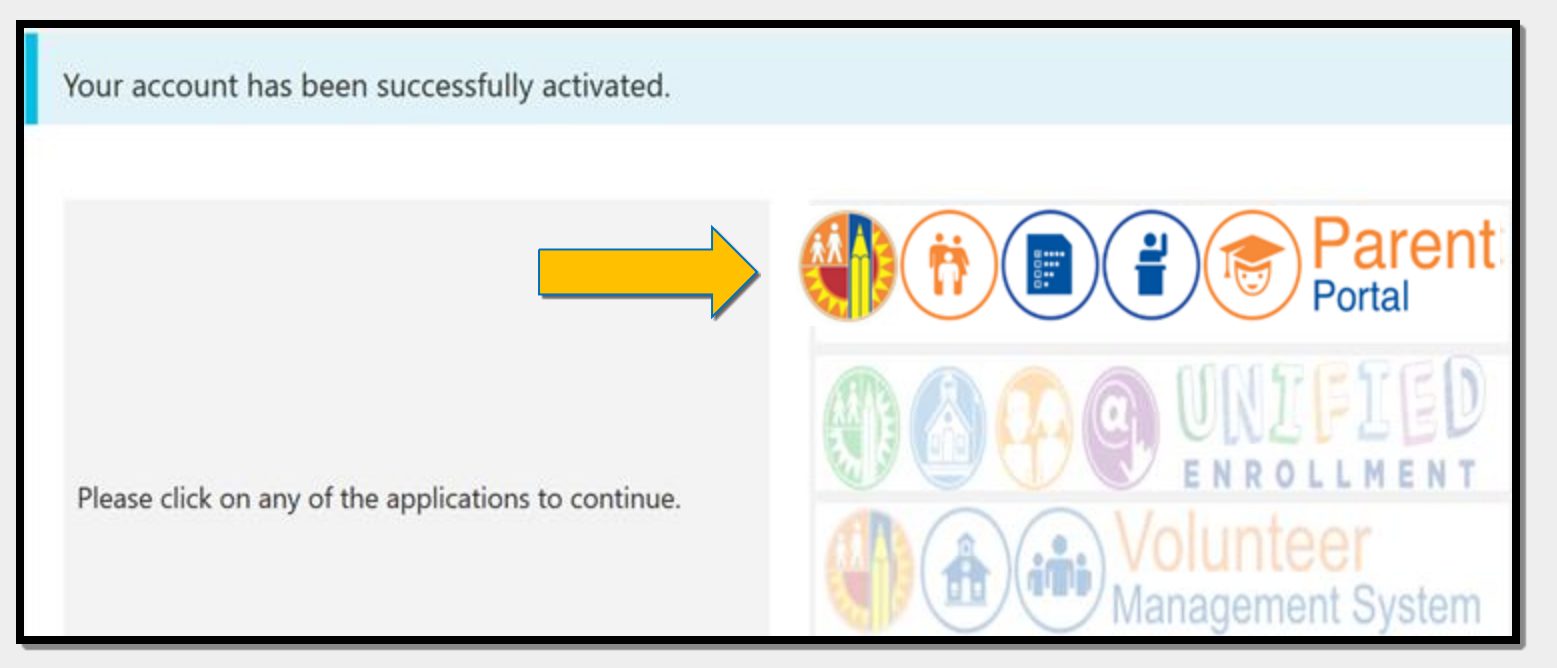

Sexto Paso – Recibirá una notificación que le informa que se activó su cuenta de LAUSD. Haga clic en el primer logotipo, Portal para Padres, a lado derecho de la pantalla.

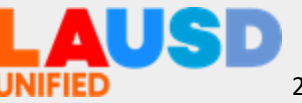

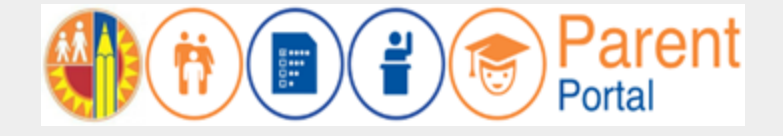

**Step 7** – Click on #1 Parent Login.

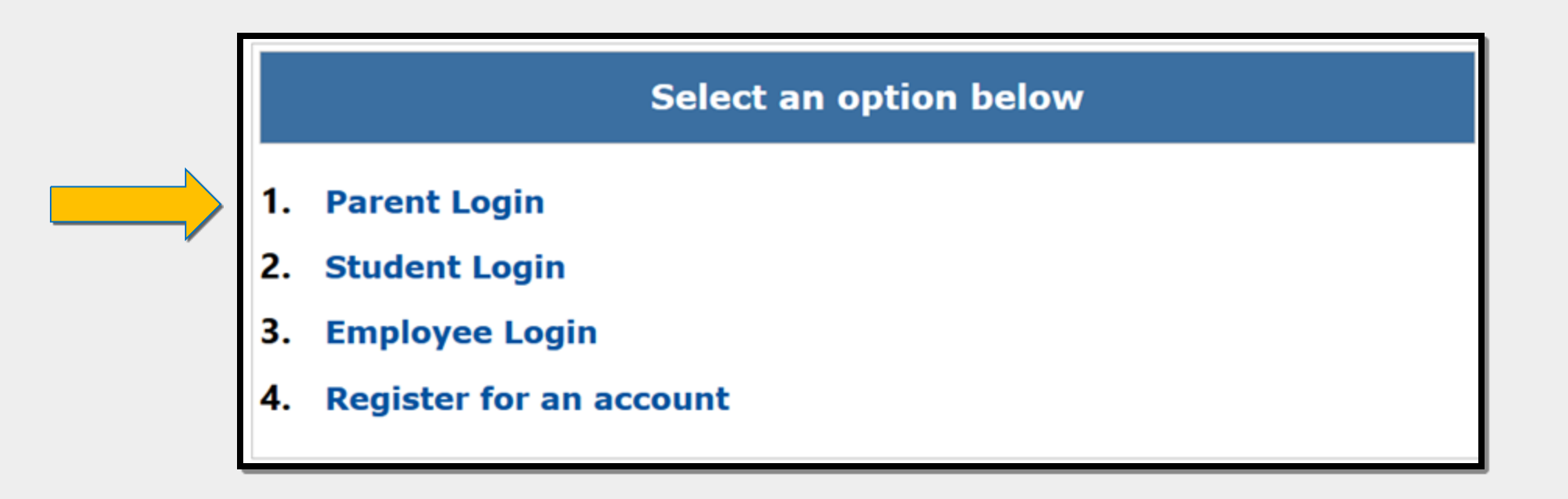

Séptimo Paso – Haga clic en el número 1 del Portal para Padres.

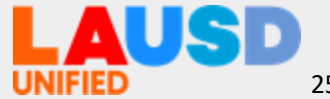

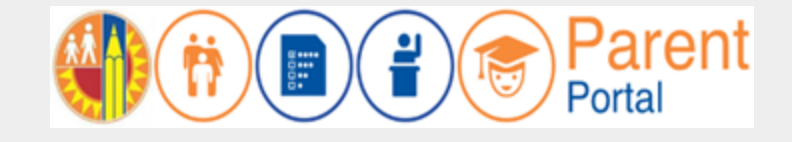

#### Step 8 – Enter your Email, Password and click on Login.

| Parent Login                      |                                                                                                    |
|-----------------------------------|----------------------------------------------------------------------------------------------------|
| Username parentportal23@gmail.com | <ul> <li>Username is the email address you used for account registration.</li> </ul>                                                  |
| Password •••••••                  | <ul><li>Session times out after 60 minutes.</li><li>If you'd like to change the email address associated with your account,</li></ul> |
| Forgot your password?             | please sign in using old email address. Account edits can be made once<br>you logged in successfully.                                 |
| Register                          | ln l                                                                                                    |

Octavo Paso – Ingrese su correo electrónico, contraseña y haga clic en ingresar.

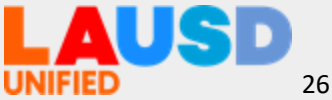

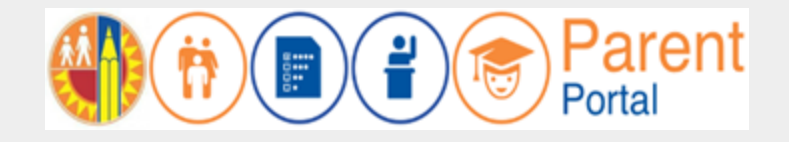

**Step 9** – Your first time in Parent Portal, You will be asked if you would like to receive the Parent-Student Handbook via email. Select "Yes" or "No" and click submit.

| I want to receive an electronic version of the LALICD Parent-Student Handbook Lunderstand that by clicking "Ver" Luill not receive a paper co | ov of th |
|----------------------------------------------------------------------------------------------------|----------|
| Parent-Student Handbook for the current school-year and beyond                                                                                | pyort    |
| Parent-Student nandbook for the current school-year and beyond.                                                                               |          |
| ○ Yes                                                                                                    |          |
|                                                                                                    |          |
|                                                                                                    |          |

**Noveno Paso** – La primera vez en el Portal para Padres, se le preguntará si recibió un Manual para los padres y los estudiantes por medio de correo electrónico. Seleccione "Sí" o "No" y haga clic en entregar.

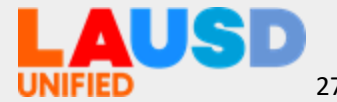

Parent Portal

**Step 10 –** You have successfully enrolled in Parent Portal.

#### Décimo Paso –

Se ha inscrito exitosamente al Portal para Padres.

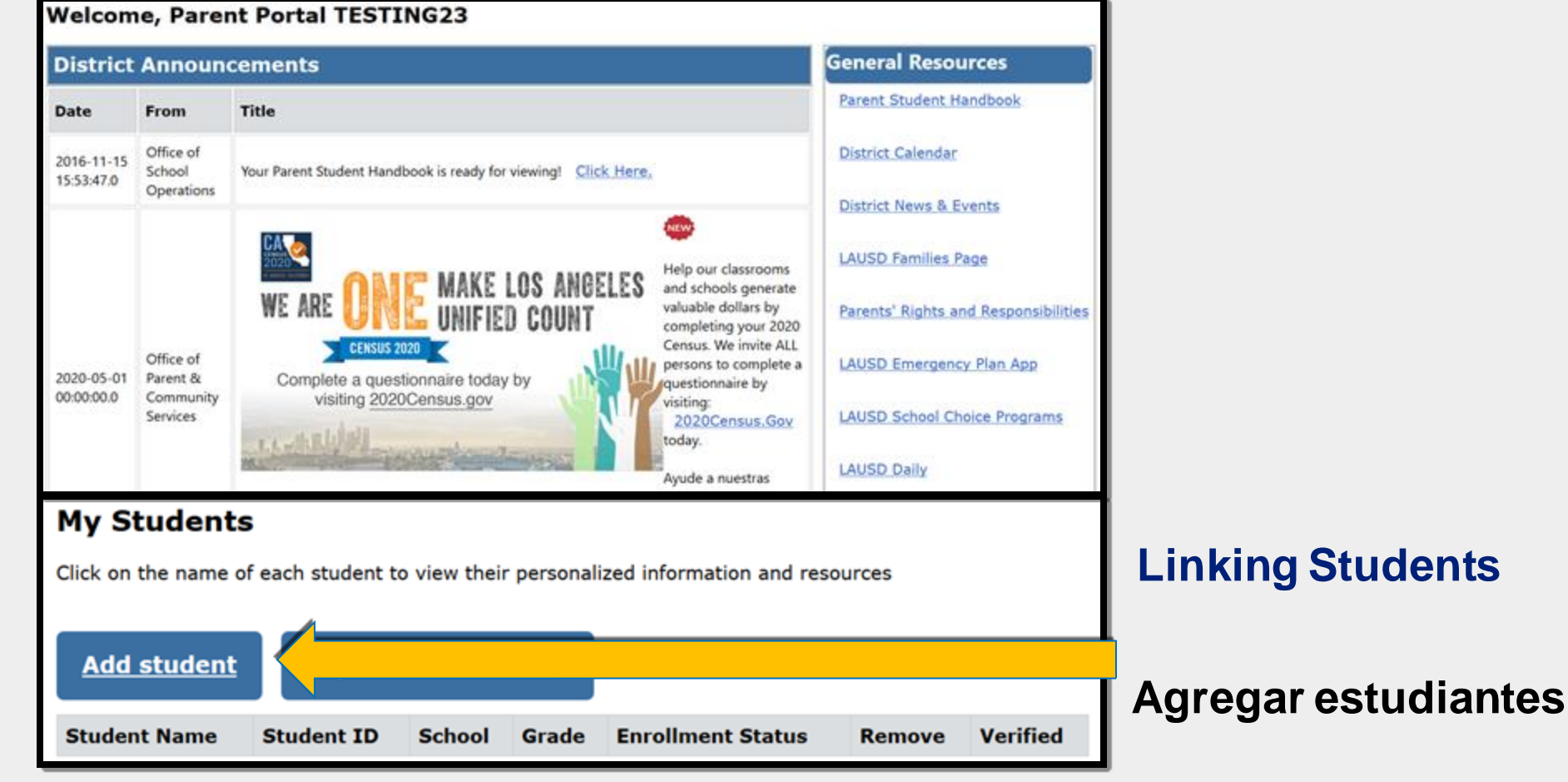

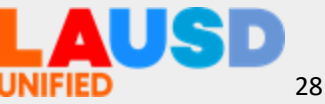

### Linking Student Agregar estudiantes

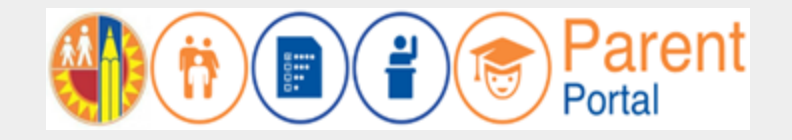

Enter the required fields in order to link your student; Student's LAUSD ID Number, Student's Date of Birth, Parent's Parent Portal PIN and security image.

| * Student's LAUSD ID Number:                                               | Student's ID     | 5 | Parent Information            |
|----------------------------------------------------------------------------|------------------|---|-------------------------------|
| 2 * Student's Date of Birth:<br>Format:<br>(MM/DD/YYYY)                    | MM / DD / YYYY Ø |   |                               |
| <b>3</b> * PIN                                                             | Enter pin code   | 6 | <b>Retrieved Information:</b> |
| *For security purposes, please type the code from the image or audio clip. | I'm not a robot  |   | Student Name Parent Name      |
| ADD A STUDENT                                                              |                  |   | Cancel                        |

Click on add a Student, Verify information on **Steps 5 and 6** and click on **FINISH** 

Haga clic en agregar estudiante. Verifique la información en los **pasos 5 y 6 y** haga clic en **FINALIZAR**.

Ingrese la información requerida para agregar a su estudiante; Número de identificación de LAUSD de su estudiante, Fecha de nacimiento del estudiante, PIN del padre y la imagen de seguridad.

### Linking Student Agregar estudiantes

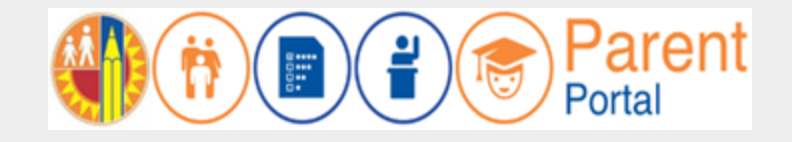

When you select "FINISH," you are returned to your Parent Portal Main Page, The students you linked will be available in the 'My Student's' section.

 Click on the name of the student to view their personalized information and resources. If you would like to add more students just repeat the process by clicking "Add students." Welcome, Parent

| Date                                                       | From                                      | Title                                         |                     |                            |
|------------------------------------------------------------|-------------------------------------------|-----------------------------------------------|---------------------|----------------------------|
| 2016-08-17<br>08:03:34.0                                   | Office of School<br>Operations            | Your Parent Student Handt<br>Click Here.      | book is ready for v | iewing!                    |
| lick on the name of e                                      | each student to view their                | r personalized information and                | resources           |                            |
| Add students Student Name                                  | Student<br>ID                             | School                                        | Grade               | Remove                     |
| Add students Student Name STUDENT ONE                      | Student<br>ID<br>000000F000               | School<br>Avenue Elementary                   | Grade               | Remove<br>Remove           |
| Add students<br>Student Name<br>STUDENT ONE<br>STUDENT TWO | Student<br>ID<br>000000F000<br>000000M000 | School<br>Avenue Elementary<br>Valley Academy | Grade<br>1<br>6     | Remove<br>Remove<br>Remove |

 Haga clic aquí en el nombre de cada estudiante para ver su información personalizada así como recursos. Si quisiera agregar más estudiantes, simplemente repita el proceso por medio de hacer clic en "Agregar estudiantes."

Al hacer clic en "FINALIZAR" regresa a la página inicial del Portal para padres, los estudiantes que agregó ahora estarán disponibles en la sección de "Mis estudiantes".

### Time to Support Questions Tiempo para Apoyar Preguntas

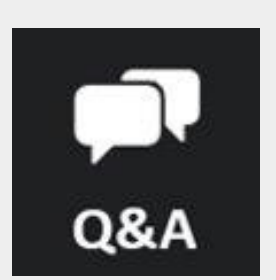

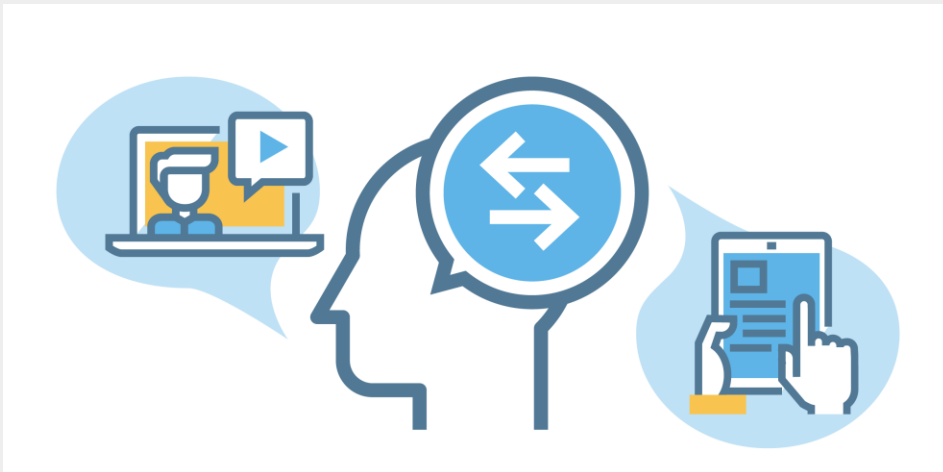

### https://parentportal.lausd.net/

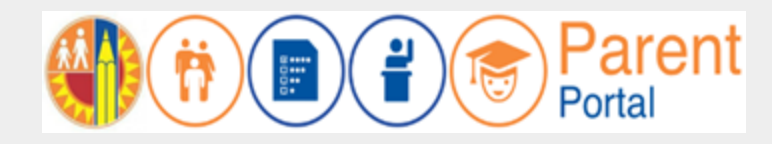

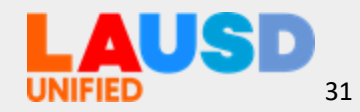

### Parent Portal Features Portal para Padres

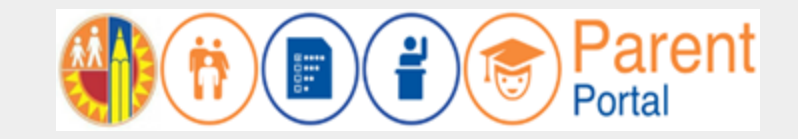

| (B)<br>Attendance         | Grades & Assignments         | CE<br>English Learner  | Health and Wellness  | Student Discipline        | Student Testing                                                                                                | Special Education                                                                                                    |
|---------------------------|------------------------------|------------------------|----------------------|---------------------------|----------------------------------------------------------------------------------------------------|----------------------------------------------------------------------------------------------------|
|                           |                              | Progress               |                      | Contraction of the second | a the second second second second second second second second second second second second second second second | Services                                                                                                    |
| Asistencia                | Calificaciones y Tareas      | Progreso como          | Salud y Bienestar    | Avisos de suspensión      | Prueba estudiantil                                                                                             | Servicios de Educación                                                                                                    |
|                           |                              | Aprendiz de Inglés     |                      |                           |                                                                                                    | Especial                                                                                                    |
|                           | G                            |                        |                      | State Burget              | S                                                                                                    | Contraction of the second second seco |
| Online Forms &            | Emergency Card               | Transportation and Bus | Progress Reports     | Gifted/Talented           | Schoology                                                                                                    | Daily Pass                                                                                                    |
| Applications              | Information                  | Routes                 |                      | Programs                  |                                                                                                    |                                                                                                    |
| Formularios y             | Tarjeta de Información       | Transportación y Rutas | Informes de progreso | Programas Para            | Schoology                                                                                                    | Daily Pass                                                                                                    |
| Solicitudes               | <u>en Caso de Emergencia</u> | de Buses               |                      | Alumnos                   |                                                                                                    |                                                                                                    |
| <u>para Programas por</u> |                              |                        |                      | Dotados/Talentosos        |                                                                                                    |                                                                                                    |
| Internet                  |                              |                        |                      |                           | 10                                                                                                    | VIFIED                                                                                                    |

#### **EEC Parent Portal Features** Parent )( 🔳 )( 🚽 )( 👼 Portal para Padres de Educación a Temprana Edad o EEC

| (HHH)                  |                          |                               | Contraction of the second second seco |                       | N T                 |
|------------------------|--------------------------|-------------------------------|----------------------------------------------------------------------------------------------------|-----------------------|---------------------|
| Special Education      | Online Forms &           | Transportation and Bus        | Daily Pass                                                                                                    | Unified Enrollment    | Online Library      |
| Services               | Applications             | Routes                        |                                                                                                    |                       |                     |
| Servicios de Educación | <u>Formularios y</u>     | <u>Transportación y Rutas</u> | Daily Pass                                                                                                    | Inscripción Unificada | Biblioteca en línea |
| Especial               | <u>Solicitudes</u>       | de Buses                      |                                                                                                    |                       |                     |
|                        | <u>para Programas po</u> | ſ                             |                                                                                                    |                       |                     |
|                        | Internet                 |                               |                                                                                                    |                       |                     |

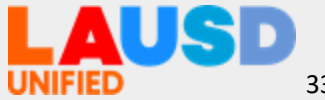

### Attendance Asistencia Escolar

View

#### Detailed calendar view

#### Vista de calendario detallado

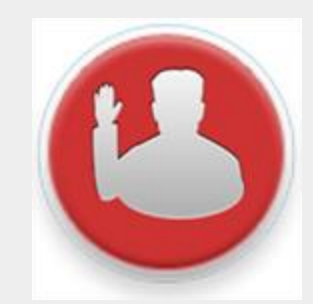

Click here for attendance details. Tools for Good Attendance

#### **MIKE's Information**

| Semester         |        | Attendance Summary for Fall Semester 2017 |         |       |
|------------------|--------|-------------------------------------------|---------|-------|
| Attendance       | Period | Course Name                               | Absence | Tardy |
| Summaries        | 1      | INTEGR MATH 2A                            | 1       | 0     |
|                  | 2      | PHYSICS A                                 | 1       | 0     |
|                  | 3      | ADV PE 2A                                 | 1       | 0     |
|                  | 4      | US HIST 20TH A                            | 1       | 1     |
| Ver resúmenes    | 5      | AM LIT COMP                               | 1       | 0     |
| de la asistencia | 6      | AMER IMAGE A                              | 1       | 1     |
| semestral        | н      | CAREER EXPLOR 21ST CENT                   | 1       | 1     |

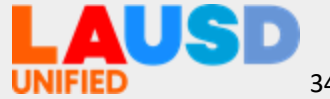

### Attendance Asistencia Escolar

#### M's Information

|     |     | Jul | y 201 | 5   |     |      |       | August 2011      |     |        |      |                   |            |                  | September 2015 |     |     |     |     |     |  |  |
|-----|-----|-----|-------|-----|-----|------|-------|------------------|-----|--------|------|-------------------|------------|------------------|----------------|-----|-----|-----|-----|-----|--|--|
| Sun | Mon | Tue | Wed   | Thu | Fri | s Pe | eriod | Absent/<br>Tardy |     | Date   | R    | easor             | Exc<br>Une | :used/<br>xcused | pn             | Tue | Wed | Thu | Fri | Sat |  |  |
|     |     |     | 1     | 2   | 3   |      |       |                  |     |        | E    | xcusec            |            |                  |                | 1   | 2   | 3   | 4   | 5   |  |  |
| 5   | 6   | 7   | 8     | 9   | 10  |      | 1     | А                | 09/ | 21/201 | .5 V | bsence<br>erified |            | E                | ,              | 8   | 9   | 10  | 11  | 12  |  |  |
| 12  | 13  | 14  | 15    | 16  | 17  |      |       |                  |     |        |      | by                |            |                  | 4              | 15  | 16  | 17  | 18  | 19  |  |  |
| 19  | 20  | 21  | 22    | 23  | 24  | 25   |       | · · · · ·        | 10  | 19     | 20   |                   |            | 20               | -21            | 22  | 23  | 24  | 25  | 26  |  |  |
| 26  | 27  | 28  | 29    | 30  | 31  |      | 23    | 3 24             | 25  | 26     | 27   | 23                | 29         | 27               | 28             | 29  | 30  |     |     |     |  |  |
|     |     |     |       |     |     |      | 30    | 31               |     |        |      |                   |            |                  |                |     |     |     |     |     |  |  |
|     |     |     |       |     |     | _    |       |                  |     |        | /    |                   |            |                  |                |     |     |     |     |     |  |  |

See Attendance Details

Ver asistencia en más detalle

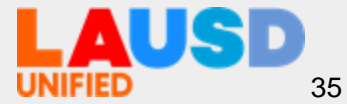

### **Grades and Assignments** *Calificaciones y Tareas*

Click on Grade History to view Student Final grades.

Haga clic en el historial de las calificaciones para ver las calificaciones finales del estudiante. High School Grade History

#### Student Student Information

Instructions: Click on course name for course assignment details.

| School                                    | Period | Room | Instructor                            | Course Name      |
|-------------------------------------------|--------|------|---------------------------------------|------------------|
| Parent Access Suport System Portal School | 1      | 2105 | TEACHER, TEACHER<br>leacher@lausd.net | INTRO ART A      |
| Parent Access Suport System Portal School | 2      | GYM  | TEACHER, TEACHER<br>teacher@lausd.net | ADV PE 1A        |
| Parent Access Suport System Portal School | 3      | 2120 | TEACHER, TEACHER                      | H BIOLOGY A      |
| Parent Access Suport System Portal School | 4      | 4107 | TEACHER, TEACHER                      | CC GEOMETRY<br>A |
| Parent Access Suport System Portal School | 6      | 4112 | TEACHER, TEACHER<br>leacher@lausd.net | H ENGLISH 9A     |

Click on a course to be taken to Schoology

Haga clic en el curso para ser dirigido a Schoology.

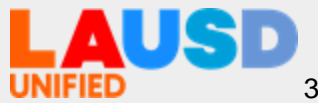

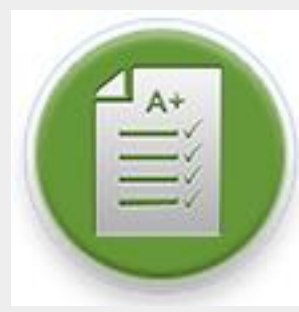

### View Grade History Ver historial de las calificaciones

- View final Semester Grades in Secondary
- Ver las calificaciones finales para el semestre de escuela secundaria

| Spring Semester 2015   |                       |                  |   |  |  |  |  |
|------------------------|-----------------------|------------------|---|--|--|--|--|
| Woodland Hills Academy | SANDOVAL, MARTHA      | STRINGS MS B     | A |  |  |  |  |
| Woodland Hills Academy | DE LUCA, SHARI        | INTRO PE B       | A |  |  |  |  |
| Woodland Hills Academy | ANDERSON, KEVIN       | CC MATH 68       | А |  |  |  |  |
| Woodland Hills Academy | ANDERSON, KEVIN       | H SCI/HLTH 6B    | в |  |  |  |  |
| Woodland Hills Academy | HELLER, ALANA         | AVID (MS) 18     | A |  |  |  |  |
| Woodland Hills Academy | VAN DER VALK, JESSICA | H ENGLISH 6B     | в |  |  |  |  |
| Woodland Hills Academy | VAN DER VALK, JESSICA | H WHG: ANC CIV B | В |  |  |  |  |
|                        | Fail Semester 20      | 15               |   |  |  |  |  |
| Woodland Hills Academy | FRANKLIN, STEPHEN     | BEG PE A         | A |  |  |  |  |
| Woodland Hills Academy | WESTON, ANDREA        | CREAT EXP MS A   | А |  |  |  |  |
| Woodland Hills Academy | BOTNICK, JOANNE       | H WHG: MED/MOD A | D |  |  |  |  |
| Woodland Hills Academy | MONTSINGER, KIMBERLY  | ACC CC MATH 7A   | с |  |  |  |  |
| Woodland Hills Academy | SANDOVAL, MARTHA      | ADV ORCH MS A    | А |  |  |  |  |
| Woodland Hills Academy | CAAL, ANA             | H ENGLISH 7A     | F |  |  |  |  |
| Woodland Hills Academy | OJEDA, MARICELA       | H SCIENCE 7      | A |  |  |  |  |

#### Ver las calificaciones finales para el semestre de escuela primaria

- Historial de las calificaciones de escuela primaria Kínder a 5º
- Historial de las calificaciones de escuela intermedia 6º a 8º
- Historial de las calificaciones de escuela preparatoria 9° a 12°

|                        | 2014 - 2015   |           |     |     |   |
|------------------------|---------------|-----------|-----|-----|---|
| 42nd Street Elementary | TEST, TEACHER | Reading   | 4   | 4   | 4 |
| 42nd Street Elementary | TEST, TEACHER | Writing   | - 4 | - 4 | 4 |
| 42nd Street Elementary | TEST, TEACHER | Listening | 4   | 4   | 4 |
| 42nd Street Elementary | TEST, TEACHER | Speaking  | 4   | 4   | 4 |
| 42nd Street Elementary | TEST, TEACHER | Math      | 2   | 3   | 3 |
| 42nd Street Elementary | TEST, TEACHER | Science   | 3   | 4   | 4 |
| 42nd Street Elementary | TEST, TEACHER | History   | 3   | 3   | 4 |
| 42nd Street Elementary | TEST, TEACHER | Health Ed | 4   | 4   | 4 |
| 42nd Street Elementary | TEST, TEACHER | Phys Ed   | 3   | 3   | 3 |
| 42nd Street Elementary | TEST, TEACHER | Arts      | 4   | 4   | 4 |

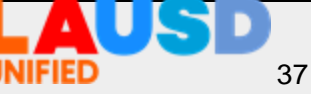

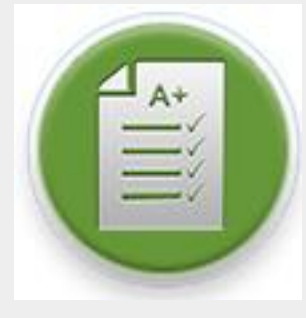

#### View final Trimester Grades in Elementary

- Elementary School Grade History K-5
- Middle School Grade History 6-8
- High School Grade History 9-12

## **English Learner Progress Progreso de Aprendiz de Inglés**

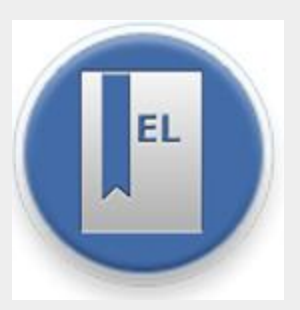

#### Track Progress Toward Reclassification

Darle seguimiento al progreso hacia la reclasificación

| Measures                                                | Reclassification Criteria for 6th - 9th<br>Grade Students                                                                                                    | Student Score                                                                                                   | Reclassification<br>Criteria Met |
|---------------------------------------------------------|----------------------------------------------------------------------------------------------------|----------------------------------------------------------------------------------------------------|----------------------------------|
|                                                         |                                                                                                    | CEDLT Date: 10/02/2015<br>Overall CELDT score of 2 out of 5                                                     |                                  |
| California English Language<br>Development Test (CELDT) | <ul> <li>CELDT Overall score of 4 or 5</li> <li>With scores of 3 or higher in Listening,<br/>Speaking, Reading and Writing</li> </ul>                                                                                                    | CELDT Domain Scores:<br>Listening 3 out of 5<br>Speaking 4 out of 5<br>Reading 1 out of 5<br>Writing 1 out of 5 | No                               |
| Teacher Evaluation                                      | <ul> <li>6th Grade Elementary Students:<br/>Progress Report Card Marks of 3 or 4 in ELA</li> <li>6th – 9th Grade Secondary Students:<br/>Grade of C or better in a grade-level English<br/>or LTEL course (9th grade A-G credit only)</li> </ul> | Marks Date: 06/10/2016<br>Report card marks:<br>Reading 2 Writing 2<br>Listening 3 Speaking 3                   | No                               |
| Basic Skills Assessment                                 | Basic, Proficient or Advanced score on the<br>Scholastic Reading Inventory (SRI)                                                                                                    | Marks Date:<br>Score: -                                                                                         | No                               |
| Parent Approval                                         | Parent Consultation and Approval                                                                                                    |                                                                                                    | See child's school<br>office     |

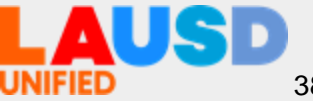

### **Health Information** Información acerca de la salud

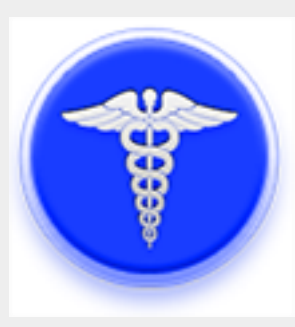

**Includes Background** Information Including Links to State Law and FAQs

Incluye información sobré los antecedentes que incluye enlaces a la ley estatal y preguntas frecuentes

|    | Information                                                                       |
|----|-----------------------------------------------------------------------------------|
|    | Immunization Records                                                              |
| ¥  | Why are students required to have immunizations before they can attend school?    |
|    | Check the California School Immunization Law regarding immunization requirements. |
|    | What immunizations are required before my child can attend school?                |
| ×. | How can I find out if my students need required immunizations?                    |
| 6  | What is an immunization record?                                                   |
|    | Click here to find information regarding New law: SB 277 FAQs                     |

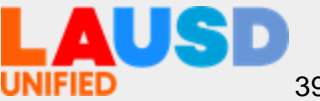

### **Health Information** Información acerca de la salud

## 8

#### See Vaccination Records

Ver el registro de vacunas

| Vaccine                                         |            | Date ea    | Exemption  |            |            |               |            |                |
|-------------------------------------------------|------------|------------|------------|------------|------------|---------------|------------|----------------|
|                                                 | Dose 1     | Dose 2     | Dose 3     | Dose 4     | Dose 5     | Start<br>date | Expiration | Reason<br>code |
| DTaP/DTP                                        | 12/14/2000 | 02/15/2001 | 04/19/2001 | 11/06/2001 | 06/27/2006 |               |            |                |
| HEPATITIS A                                     | 11/11/2002 | 12/10/2003 |            |            |            |               |            |                |
| HEPATITIS B (HBV)                               | 10/07/2000 | 11/09/2000 | 04/19/2001 |            |            |               |            |                |
| HIB (Required only for childcare and preschool) | 10/08/2001 |            |            |            |            |               |            |                |
| MEASLES, MUMPS, & RUBELLA                       | 10/08/2001 | 06/27/2006 |            |            |            |               |            |                |
| POLIO (OPV / IPV)                               | 12/14/2000 | 02/15/2001 | 10/08/2001 | 06/27/2006 |            |               |            |                |
| Tdap                                            | 07/20/2012 |            |            |            |            |               |            |                |
| VARICELLA (Chickenpox)                          | 10/08/2001 | 05/05/2007 |            |            |            |               |            |                |

| PT | Personal - Temporary |
|----|----------------------|
| v  | Proof of Immunity    |
| MT | Medical - Temporary  |
| MP | Medical - Permanent  |
| R  | Religious            |

\*PASSPort data for student immunizations should not be used as "Official Record".

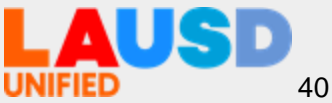

### Discipline Module Módulo acerca de la disciplina

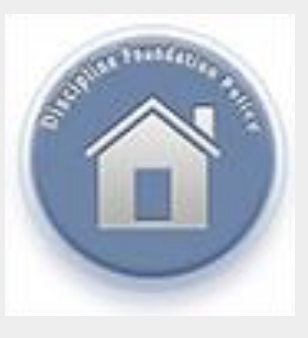

#### View Disciplinary Information

#### Suspension Notices

#### • What is a suspension?

Suspension is a disciplinary action in response to student misconduct that constitute violation of the Education Code Sections 48900, 48900.2, 48900.3, 48900.4, 48900.7, or 48915. A student may be suspended from school by the principal or from class by the teacher. In LAUSD, there are three types of suspension (see below). A school suspension may not exceed five (5) consecutive school days and a Pupil Suspension Notice must be given to the parent/guardian each time a student is suspended. The Pupil Suspension Notice will specify the Education Code violation, the effective day and duration of suspension, and the post-suspension parent conference date. (NOTE: No student shall be penalized for his or her parent's failure to attend a conference with a school official. The return of a suspended student shall not be contingent up on attendance by the student's parent at the school conference.)

#### Three types of suspension

Appeal rights for parents/guardians

#### Formal student discipline overview

|                     |                    | Suspension Notices for: S                                                        |
|---------------------|--------------------|----------------------------------------------------------------------------------|
| Suspension<br>Dates | Suspension<br>Type | Link to Letter (contains supension conference date/time/location and issue date) |

No data available for the student.

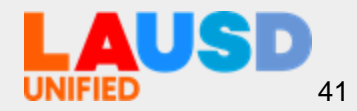

#### Ver información de disciplina

### **Standardized Testing** *Pruebas normalizadas*

#### View Standardized Test Results

California Assessment of Student Performance and Progress (CAASPP)

- Smarter Balanced (SB)
- CA Science Test (CAST)
- CA Alternate Assessment (CAA)
- CA Spanish Assessment (CSA)

English Language Proficiency Assessments for California (ELPAC)

- Summative
- CELDT-Replaced by ELPAC

California Physical Fitness Test (PFT)

Ver los resultados de las pruebas normalizadas

Advanced Placement (AP) Exam Pre-Scholastic Aptitude Test (PSAT)

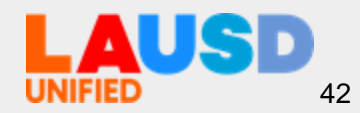

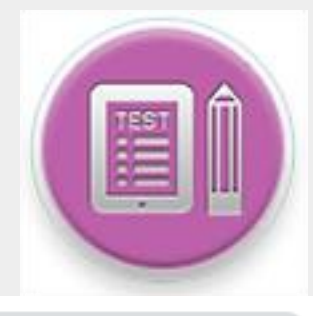

### **Special Education** *Educación Especial*

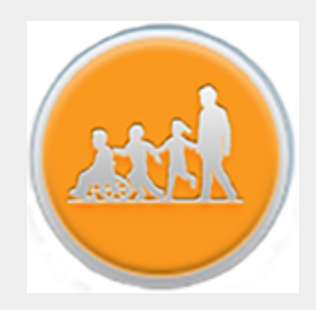

Apply for Extended<br/>School Year (ESY)Aplicar por el año escolar prolongado<br/>(ESY, por sus siglas en inglés)

What is extended school year (ESY)?

ESY is a service offered during the summer and provided to eligible students with exceptional academic needs. It is intended to prevent regression.

Who determines if a student needs ESY?

What is an IEF?

Who can z ssist me if I have questions related to my child's IEP or ESY eligibility?

Where can I get more information about Special Education Services (including ESY) provided by LAU<sub>3</sub>D?

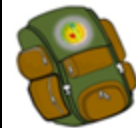

Extended School Year (ESY) Online Registration

View the Current Individualized Education Program (IEP)

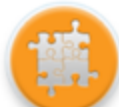

Individualized Education Program (IEP)

Ver el plan vigente de educación individualizada (IEP)

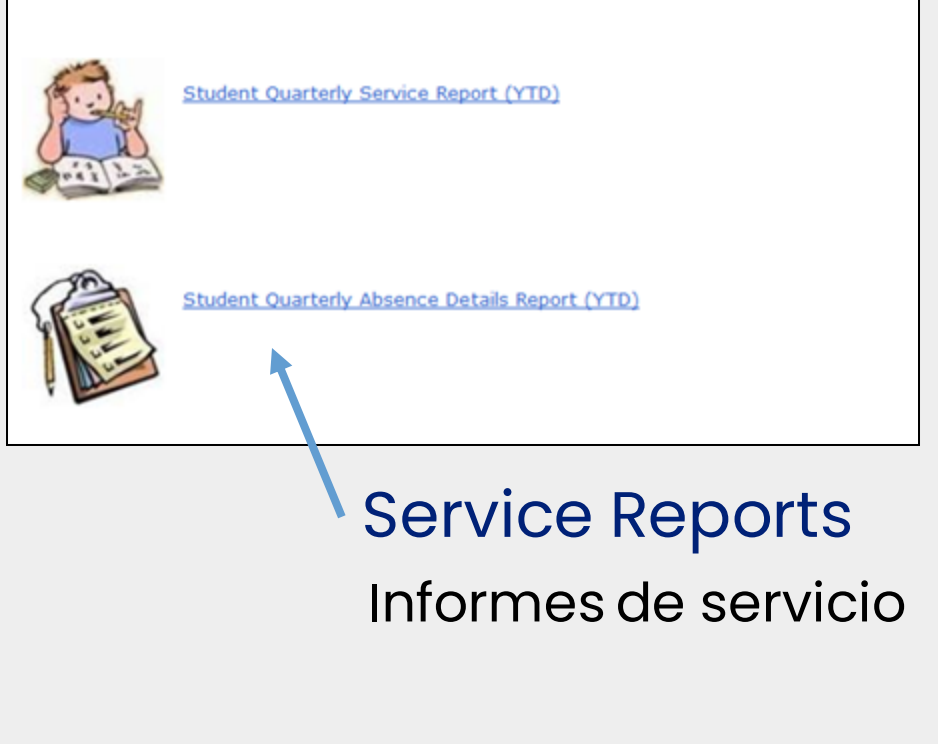

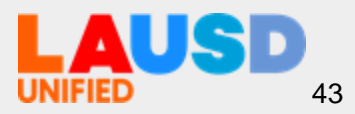

### **Online Applications** Solicitudes por Internet

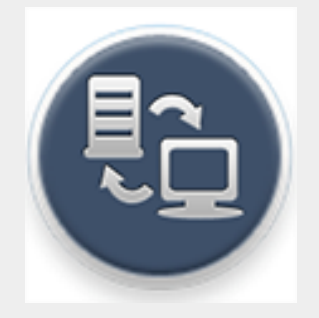

| Access Online                                                                                                    | Available Applications                     | Descriptions                                                                                                    |
|----------------------------------------------------------------------------------------------------|--------------------------------------------|----------------------------------------------------------------------------------------------------|
| <ul><li>Applications Including:</li><li>School Meal</li></ul>                                                      | School Meal Applications                   | Parents/Guardians can submit a meal application online via PASSport with basic student and parent data pre-populated.<br>Annually beginning July 1st (one application per family).                                                                                                    |
| <ul> <li>Applications</li> <li>Volunteer Applications</li> <li>eChoices</li> </ul> Acceso a las                    | School Volunteer<br>Application            | <ul> <li>Volunteers are a vital resource for many schools. Complete an online application today!</li> <li>Purpose of the School/Office Volunteer Program</li> <li>Assist in classrooms, thereby allowing teachers to attend to students in need of extra help.</li> <li>Support school personnel in meeting the needs of students more effectively.</li> <li>Strengthen school/home/community relations by engaging parents and community as school volunteers.</li> <li>Provide adult role models for students through tutoring and mentoring opportunities that broaden their educational experience.</li> <li>Provide enriching intergenerational experiences for students and senior citizens that enriches students' lives.</li> </ul> |
| <ul> <li>solicitudes por Internet</li> <li>que incluye:</li> <li>Solicitud para<br/>alimentos escolares</li> </ul> | Athletic Volunteer<br>Application and Info | Please return athletic volunteer applications to your school's Athletic Department.<br>For further information, you may contact your school or LAUSD's Interscholastic Athletic Department at 213-241-5847.<br>If you wish to volunteer with athletics, please contact your school's Athletic Department or the LAUSD Interscholastic<br>Athletic Department at (213) 241-5847 or http://achieve.lausd.net/Page/1403                                                                                                    |
| <ul> <li>Solicitud de voluntarios</li> <li>eOpciones</li> </ul>                                                    | LAUSD School Choice<br>Programs            | <ul> <li>District K-12 Open Enrollment</li> <li>Magnet</li> <li>Permits With Transportation (PWT)</li> <li>Inter-District Permits</li> <li>Zones of Choice</li> <li>Open Enrollment - Romero Act</li> </ul>                                                                                                    |

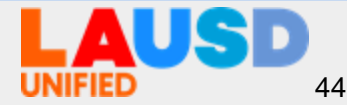

### High School Preparation Preparación para la escuela preparatoria

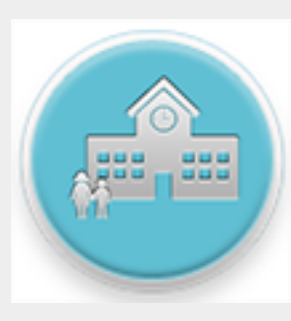

\*Available for Middle School Students Only

\* Disponible solamente para los estudiantes de escuela intermedia

#### See High School Enrollment Choices

Ver las opciones para matrícula de escuela preparatoria High school is an important time in your student's educational career. Understanding LAUSD's high school requirements, exploring your child's interests and knowing the various LAUSD high school enrollment options are important to ensuring your child is college-ready and career prepared upon high school graduation. Click on the links below to learn more to start planning and preparing today!

#### LAUSD High School Graduation Requirements

LAUSD students must take a rigorous high school program that teaches them to apply, analyze and synthesize complex information and ensure all graduates will be eligible to enroll in the University of California (UC) or Cal State University (CSU) system or start a career, beginning with the Class of 2017. Click here to view LAUSD High School Graduation Requirements.

**High School Enrollment Choices** 

View LAUSD High School Graduation Requirements Ver los requisitos de LAUSD para la graduación de la preparatoria

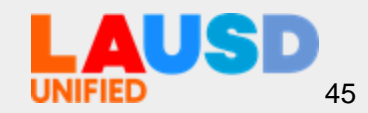

## **Progress Towards Graduation Progreso hacia la graduación**

\*Available for High School Students Only \* Disponible solamente para los estudiantes de escuela preparatoria

> Completed Courses

Cursos completados

|              | S      | enior Gra      |       | ation Rep<br>FIED SCHOOL | ort<br>DIS | TRICT         |     | GR: 12         |       |                |     | SID:<br>Counselor:                                                                                                    |        |
|--------------|--------|----------------|-------|--------------------------|------------|---------------|-----|----------------|-------|----------------|-----|----------------------------------------------------------------------------------------------------|--------|
|              |        |                |       |                          |            |               |     | Graduation Re  | quire | ments Year: 20 | 016 |                                                                                                    |        |
| Course       | s (    | Complet        | ed    |                          |            |               |     |                |       |                |     | 12th Grade S                                                                                                    | chedul |
| 9th Fail     | GR     | 9th Sprg       | GR    | 10th Fall                | GR         | 10th Sprg     | GR  | 11th Fall      | GR    | 11th Sprg      | GR  | Fall Completed                                                                                                    | Future |
| DV PE 1A     | А      | ADV PE 1B      | Α     | ADV PE 2A                | A          | ADV PE 2B     | В   | AP ENG LANG A  | С     | AP ENG LANG B  | в   | AP ENG LIT A                                                                                                    | 10     |
| BIOLOGY A    | С      | ALG1 TUT LAB B | в     | ALGEBRA 2A               | D          | H ALGEBRA 2B  | D   | CC GEOMETRY    | C     | CC GEOMETRY    | С   | AP PSYCHOLOG A                                                                                                    |        |
| HENGLISH 9A  | С      | ALGEBRA 1      | в     | AP WLD HIST A            | D          | H CHEMISTRY B | в   | MARINE BIO A   | B     | MARINE BIO B   | A   | CC ALG 2 TUT LAB A                                                                                                    |        |
| MATH TUT LAB | 8      | BIOLOGY B      | A     | H CHEMISTRY A            | С          | H ENGLISH 10B | в   | SPANISH 2A     | A     | SPANISH 2B     | A   | CC ALGEBRA 2A                                                                                                    |        |
| ERFORM       | в      | H ENGLISH 9B   | A     | H ENGLISH 10A            | в          | H WHG: MOD    | C   | SPEECH A       | A     | SPEECH B       | A   | PRIN AM DEMOCR                                                                                                    |        |
| RTIST        |        | STAGE 1B       | Α     | SPANISH 1A               | C          | PERFORM       | A   | TH WLD PERF A  | A     | TH WLD PERF B  | A   | SPANISH 3A                                                                                                    |        |
| STAGE 1A     | A      | THEA INTRO B   | A     |                          |            | ARTIST        |     | THEA DIR MED   | C     | THEA DIR MED   | в   | THEA PORTF A                                                                                                    |        |
| THEA MUS PRD | в      | THEA MUS PRD   | A     |                          |            | SPANISH 1B    | В   | A              |       | В              |     | TUTOR SH                                                                                                    |        |
|              |        | 9              |       |                          |            | STAGE 2B      | В   | US HIST 20TH A | в     | US HIST 20TH B | A   | Spring In Progress                                                                                                    |        |
| th SUMR/OTH  | R      | GR 10          | th St | JMR/OTHR                 | GR         | 11th 3        | SUM | R/OTHR G       | R     |                |     | AP ENG LIT A                                                                                                    |        |
|              |        |                |       |                          |            |               |     |                |       |                |     | AP PSYCHOLOG A                                                                                                    |        |
|              |        | Sched          |       | $\simeq$ for 12          | )th        | Grad          | ρr  | 2              |       |                |     | CC ALG 2 TUT LAB A                                                                                                    |        |
|              |        |                |       |                          |            |               |     | 5              |       |                |     | CC ALG 2 TUT LAB B                                                                                                    |        |
| Proc         | ar     | amac           | ÍÓ    | n de c                   | O          | ISES          |     |                |       |                |     | CC ALGEBRA 2A                                                                                                    |        |
| nar          |        |                | -11   | dianta                   |            | do            |     |                |       |                |     | ECONOMICS                                                                                                    |        |
| pur          | -<br>L | 102 621        | .u    | uluille                  | 50         | UE            |     |                |       |                |     | PRIN AM DEMOCR                                                                                                    |        |
|              | dC     | ) 12           |       |                          |            |               |     |                |       |                |     | SPANISH 3A                                                                                                    |        |
| qrad         |        |                |       |                          |            |               |     |                |       |                |     | THEA PORTE A                                                                                                    |        |
| grad         |        |                |       |                          |            |               |     |                |       |                |     | the strong strong stron |        |

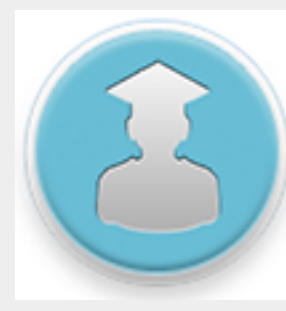

### High School Preparation Preparación para la escuela preparatoria

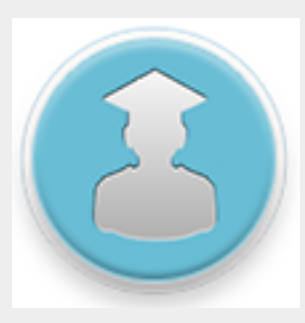

\*Available for High School Students Only

\* Disponible solamente para los estudiantes de escuela preparatoria

#### **Minimum A-G Requirements**

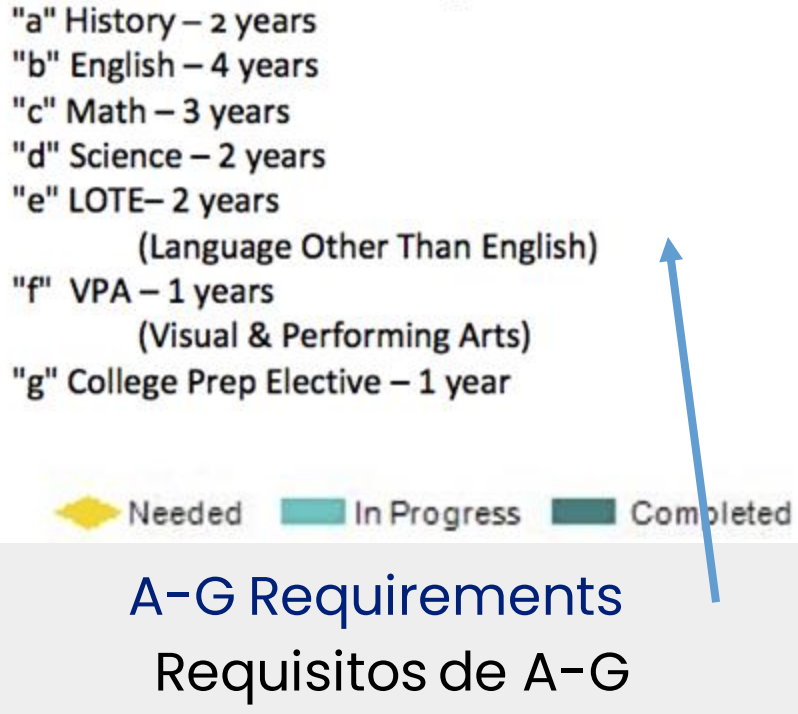

Student's A - G Progress

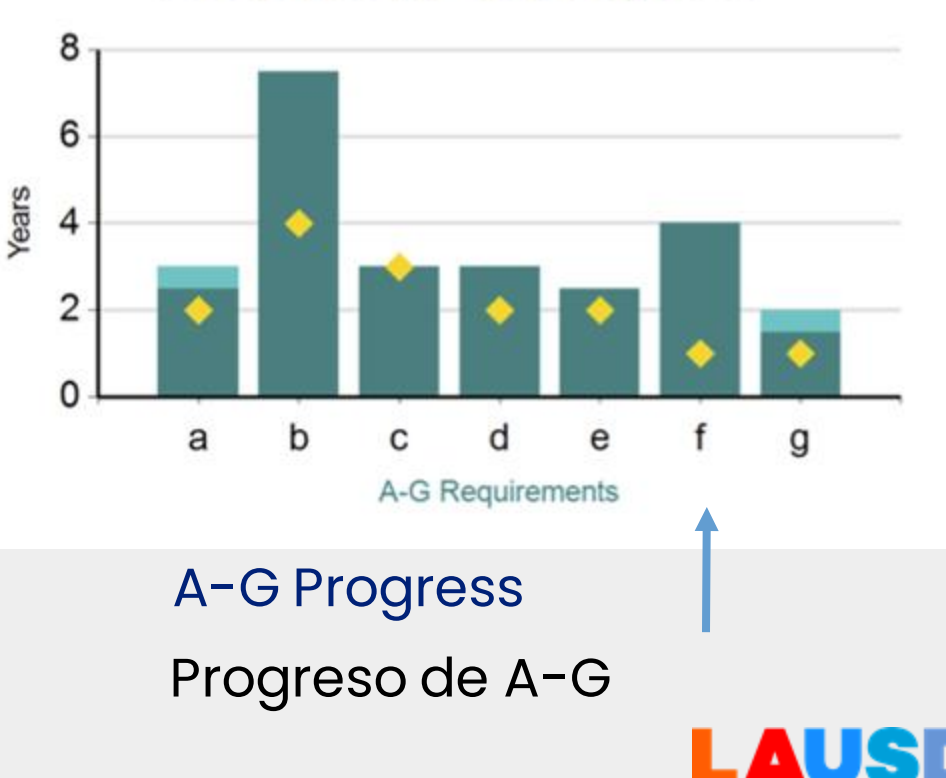

### High School Preparation Preparación para la escuela preparatoria

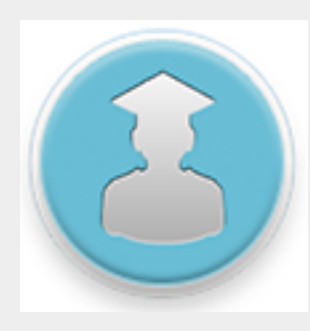

#### \*Available for High School Students Only

\* Disponible solamente para los estudiantes de escuela preparatoria

#### LAUSD Graduation Requirements

#### Requisitos de LAUSD para la Graduación

#### LAUSD Graduation Requirements

In order to earn a diploma each student **must** complete all of the following:

- California State University (CSU) minimum A- G requirements,
- California Department of Education (CDE) minimum requirements, and
- Additional LAUSD requirements Generally most students who complete the A-G requirements will have completed the CDE requirements. A-G requirements must be met with a grade of D or better.
  - Y Indicates student has completed requirement
  - N Student has not yet completed requirement

| A-G                        | Complete | e <u>CDE</u>               | Complete |
|----------------------------|----------|----------------------------|----------|
| a. Social Science (2)      | ): Y     | Social Science (3):        | N        |
| b. English (4):            | Y        | English (3):               | Y        |
| c. Mathematics (3):        | Y        | Mathematics (2):           | Y        |
| d. Science (2):            | Y        | Science (2):               | Y        |
| e. LOTE (2):               | Y        | Phys Ed (2):               | Y        |
| f. VPA (1):                | Y        | Foreign                    | Y        |
| g. Col. Elective (1):      | Y        | Language/VPA/CTE<br>(1):   |          |
| Non-Course<br>Requirement: | Y        | Non-Course<br>Requirement: | Y        |
| LAUSD                      | Complete |                            |          |
| Health:                    | Y        |                            |          |
| Service Learning:          | Y        |                            |          |
| Credits:                   | 267/210  | UC (Capped) GPA:           | 3.161    |
| -                          |          | UC (W) GPA:                | 3.161    |

Graduation Eligibility and Grade Point Averages

Elegibilidad para la graduación y promedios de calificaciones

### Emergency Contact Persona de contacto en casos de emergencia

View Contact Information and Update Phone Numbers Online

Ver la información de contacto en casos emergencia y actualizar por Internet los números de teléfono

| Last Na | me     |           | First Name  | •            | R        | elationship to | Student      | Lives<br>With                       |
|---------|--------|-----------|-------------|--------------|----------|----------------|--------------|-------------------------------------|
|         |        |           |             |              | M        | lother         |              | <ul> <li>Yes</li> <li>No</li> </ul> |
| Work A  | ddress | i.        |             |              |          |                |              |                                     |
| Address | Number | Direction | Street      | Street       | Туре     | Suite          |              |                                     |
| 1       |        | \$        |             |              | \$       |                |              |                                     |
| City    |        |           |             | S            | tate     | Zip Code       |              |                                     |
| Contact | Numb   | ers       | Indicate wh | ich phone to | call for | each messag    | e type:      |                                     |
|         |        |           | Emergency   | Attendance   | (        | General Info   | Authorized T | ext 1                               |
| Home    |        |           | 0           | 0            | 1        | 0              | N/A          |                                     |
| Work    |        |           | 0           | 0            |          | 0              | N/A          |                                     |
| Cell    | 1      |           | 0           | 0            | 3        | 0              | 0            |                                     |

Parent/legal guardian can check box to accept text messages

Padre/tutor legal puede marcar la caja para aceptar mensajes de texto

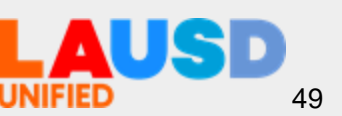

### **Emergency Contact** Persona de contacto en casos de emergencia

casos de

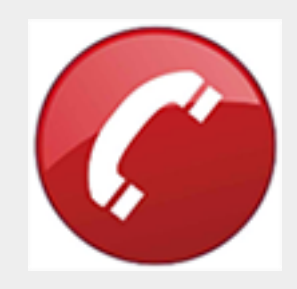

| nergency      |                                                                                |                                                                              |                                    |  |  |
|---------------|--------------------------------------------------------------------------------|------------------------------------------------------------------------------|------------------------------------|--|--|
| Contact Phone | Name                                                                           | Relationship                                                                 | Contact Phone Numbers <sup>1</sup> |  |  |
| lumbers       |                                                                                |                                                                              | Home Phone                         |  |  |
|               | 1                                                                              | Emergency Contact                                                            | Cell Phone                         |  |  |
|               |                                                                                |                                                                              | Work Phone                         |  |  |
|               | <sup>1</sup> Provide at least 1 contact numb                                   | er (home, cell or work).                                                     |                                    |  |  |
| Actualizarlos | <sup>1</sup> Provide at least 1 contact numb<br>"To add or remove emergency co | er (home, cell or work).<br>ntacts, please visit your child's school office. |                                    |  |  |

I certify that I have read and understood this form and that all of the information I have provided on this form is true and correct.

| emergencia | Type your name: Date: 08 | S/08/2016 07:54 Submit                |
|------------|--------------------------|---------------------------------------|
|            |                          |                                       |
|            | Certify to Save Changes  | Certificar para registrar los cambios |
|            |                          | LAUSD                                 |

UNIFIED

### Transportation Transporte

Contact Information and FAQs

Información de contacto y preguntas frecuentes

**Route Details** 

Detalles de la ruta

#### Transportation and Bus Routes

#### Who is the supervisor for my child's bus route?

Visit the Transportation Services Division Website at transportation.lausd.net and click on 'Contact Us' and click on 'Transportation Telephone Directory by Schools' for a listing of schools and the bus supervisor overseeing transportation. The information is also on the Transportation mailer sent to the home. If you are unable to reach the Bus Supervisor, please contact the Regional Transportation Manager.

#### How do I make changes to my child's transportation?

I completed an emergency card at school for my child in the Special Education Program and names of people who are authorized to pick-up my child. Transportation is stating they don't have this information. What do I do?

Who do I speak to regarding a concern with my child's school bus driver?

Additional FAQ's

|                 | T dits.     | ortation and be |             | 15               |              |                     |        |
|-----------------|-------------|-----------------|-------------|------------------|--------------|---------------------|--------|
| Student<br>Name | School Name | Туре            | Route<br>No | Stop<br>Location | Stop<br>Time | Delay in<br>minutes | Incide |
|                 |             |                 |             |                  |              |                     |        |
|                 |             |                 |             |                  |              |                     |        |

Delay Information

Información sobre demoras

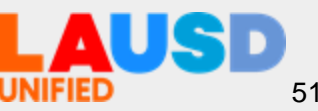

### **Progress Report** Informe de progreso

- Click Progress Report icon and a pdf. version of the most recent report card will display.
- A different version of the report card will be displayed based on the students grade level
- The report card will display in the language that is selected in MiSiS as the home Language.

| 100.00                            | Los Angeles Unilided School District<br>College - Prepared Career-Ready for All<br>CALIFORNIA CONTENT STANDARDS ELEMENTARY PROCRESS REPOR<br>ELEMENTARY SCHOOL NAME<br>Principal Year: |                                                                                       |                                                     |               |                                  | DRAFT         |       |  |  |
|-----------------------------------|----------------------------------------------------------------------------------------------------|---------------------------------------------------------------------------------------|-----------------------------------------------------|---------------|----------------------------------|---------------|-------|--|--|
| Language<br>Literacy the          | and tudent ID:<br>tangut<br>times tame:                                                                                                    | ge Classification:<br>Grade: Rooes #:                                                 | Reporting Days Presen<br>Days Absent<br>Days Tardy: | Period<br>II: | 1.51                             | Znd           | 3rd   |  |  |
| ELA/EL                            | D Subjects                                                                                                    | Demonstrates Knowledge of California Content Standards<br>Foundational Reading Skills |                                                     |               | lst                              | Znd           | 3rd   |  |  |
| Framewo                           | rk .                                                                                                    | Making Meaning from Text                                                              |                                                     |               |                                  |               |       |  |  |
|                                   | English Language Arts                                                                                                    | Language Conventions, Effective Use of Vocabulary                                     |                                                     |               |                                  |               |       |  |  |
| 1000                              |                                                                                                    | Effective Expression through Writing                                                  |                                                     |               |                                  | These Demains |       |  |  |
| Mathematical<br>topics by Domains |                                                                                                    | Effective Expression through Speaking and Listening                                   |                                                     |               | will only show of grade-specific |               |       |  |  |
|                                   |                                                                                                    | Counting and Cardinality*                                                             |                                                     |               |                                  |               |       |  |  |
|                                   |                                                                                                    | Operations and Algebraic Thinking                                                     |                                                     |               |                                  |               |       |  |  |
|                                   | Mathematics Content<br>*Kosty                                                                                                    | Number and Operations in Base Ten.                                                    |                                                     |               |                                  | 1.1           | 10000 |  |  |
|                                   | **3** THROOGH 5**/6**                                                                                                    | Measurement and Data                                                                  |                                                     |               |                                  |               |       |  |  |
|                                   | ONLY                                                                                                    | Geometry                                                                              |                                                     |               |                                  |               |       |  |  |
|                                   |                                                                                                    | Number and Operations-Fractions**                                                     |                                                     |               |                                  |               |       |  |  |
|                                   |                                                                                                    | Problem Solving and Precision Highe                                                   |                                                     |               | -order relationships             |               |       |  |  |
|                                   |                                                                                                    | Reasoning and Explaining of Mathem                                                    |                                                     | fathematic    | al Pra                           | ectice        | 5.85  |  |  |
|                                   | Mathematical Practices                                                                                                    | Modeling and Using Tools                                                              | gro                                                 | ouped by C    | omm                              | on Co         | re    |  |  |
|                                   |                                                                                                    | Seeing Structure and Generalizing                                                     |                                                     |               |                                  |               |       |  |  |
| 1                                 | Science-DCI                                                                                                    | Contract Contract                                                                     |                                                     |               |                                  |               |       |  |  |

- Haga clic en el símbolo del Informe de Progreso y aparecerá una versión en formato PDF del informe más reciente de progreso
- Aparecerá una versión diferente del Informe de progreso basado en el nivel de grado del estudiante
- Aparecerá el Informe de progreso en el idioma seleccionado en MiSiS como el idioma natal.

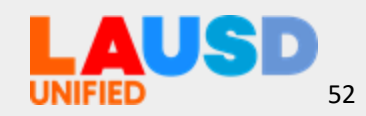

#### 53

LAUSD

UNIFIED

### Daily Pass Pase Diario

Select the **Daily Pass** button

Seleccione el botón de **Daily Pass** 

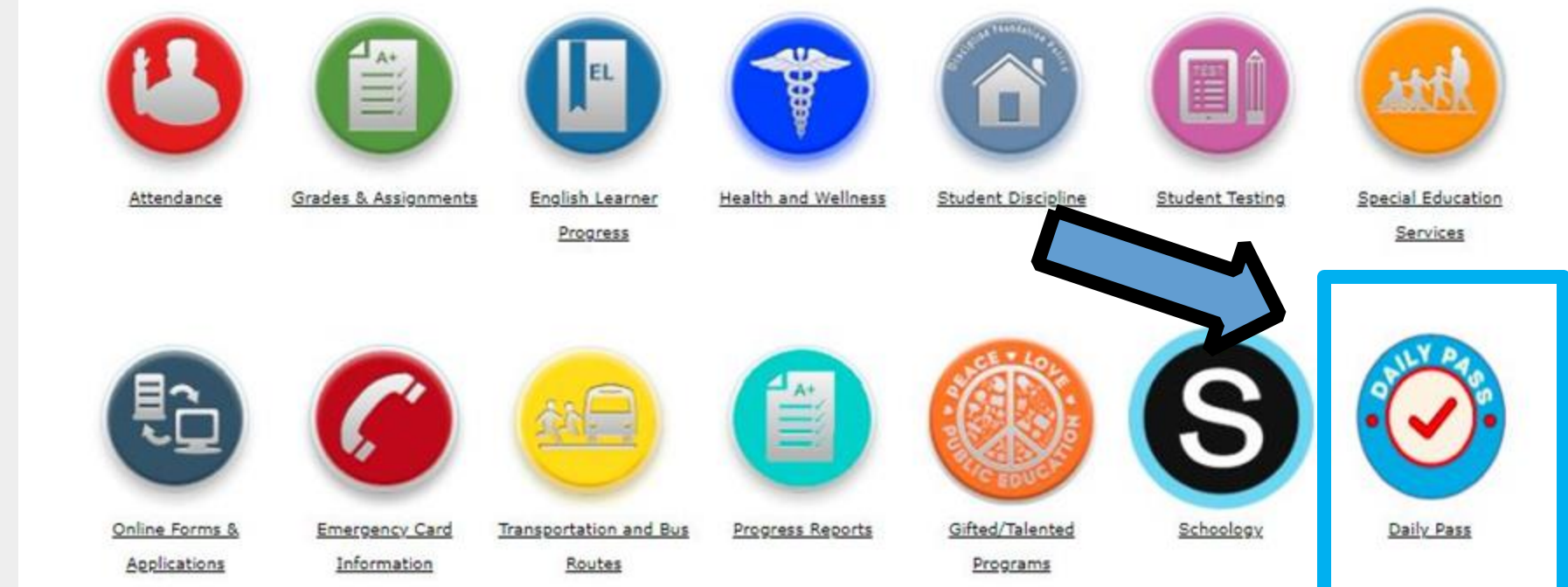

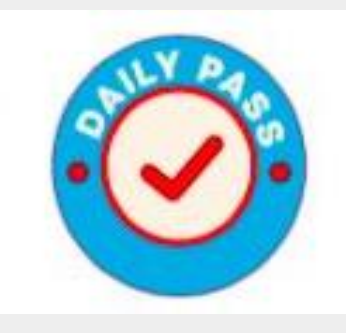

### Daily Pass Pase Diario

Click "Parents" to create a Daily Pass, schedule a COVID-19 test appointment and receive test results.

Haga clic en "Parents" para crear un Pase Diario, programar una cita para una prueba de COVID-19 y para recibir los resultados de la prueba.

#### LA UNIFIED

Welcome to Los Angeles Unified's Daily Pass! Your one-stop shop for a safer return to campus and to work. Employees, parents and students will be able to book their COVID-19 test appointments, get test results and answer the daily health check screening questions in an effort to do the best we can to keep ourselves and others as safe as possible. If you are a parent, you will need your Parent Portal Account. If you do not have a Parent Portal account, please register here: https://parentws.lausd.net/parentauthen/register.jsp?app=passport

You may also contact your school site or call the Los Angeles Unified Hotline at 213-443-1300 for assistance with opening a Parent Portal account. Employees, contractors and students can use their single-sign on (LAUSD email address) when selecting "Employees/Students" below.

Household members or invited guests, Click to Get a Daily Pass or Schedule a COVID Test Appointment.

#### Sign in using one of the options listed below.

PARENTS

EMPLOYEES/STUDENTS

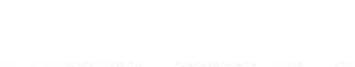

RESOURCES

SIGN IN

ENGLISH •

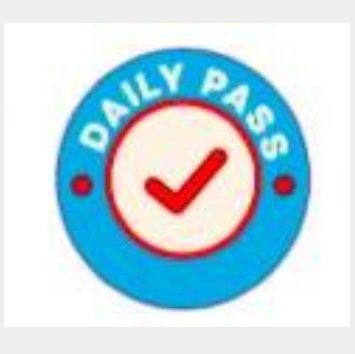

### **Gifted/Talented Programs** Programas Para Alumnos Dotados/Talentosos

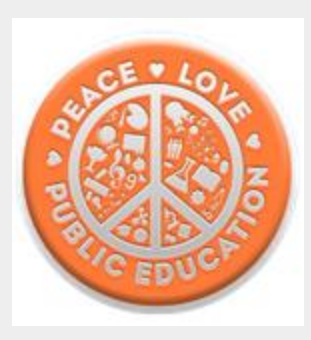

#### **Gifted/Taleted Programs Information**

| What is the Gifted/Talented Programs Identification Process?                                      |  |
|---------------------------------------------------------------------------------------------------|--|
| What are the seven GATE identification categories and the eligibility criteria for each category? |  |
| What are the different program options for my child?                                              |  |
| How do I obtain a copy of my child's GATE Parent Notification Letter?                             |  |

In response to California's COVID-19 Stay at Home orders and with the closure of the Central Administrative Offices at the Beaudry site, mailing hard copies of parent notification letters has been suspended until further notice. District legal counsel has advised that emails are not a secure mode of transmission and, therefore, GATE coordinators must not transmit any student records, including gifted/talented eligibility notification letters, via email. In the meantime, parents may be notified via telephone of their child's GATE eligibility status [Gifted, Highly Gifted (HG), Highly Gifted Applicable (HGA), or ineligible), if an urgent response is requested. Please note that the parent's identity must be verified before providing the child's GATE eligibility status via telephone. The District is currently exploring options to distribute confidential information that is compliant with District protocol/standards. Intellectual Ability assessment scores are not available during school closures. Updates will be provided as they are available.

Click here to visit the Gifted/Talented Programs website for more information.

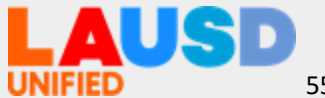

## Linking to Schoology Conectarse a Schoology

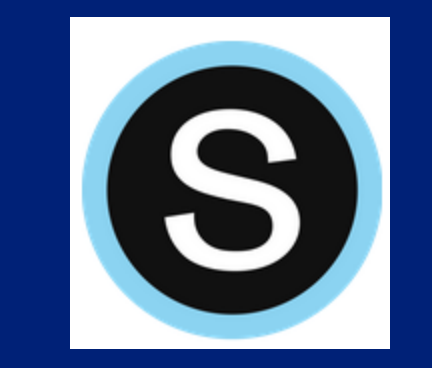

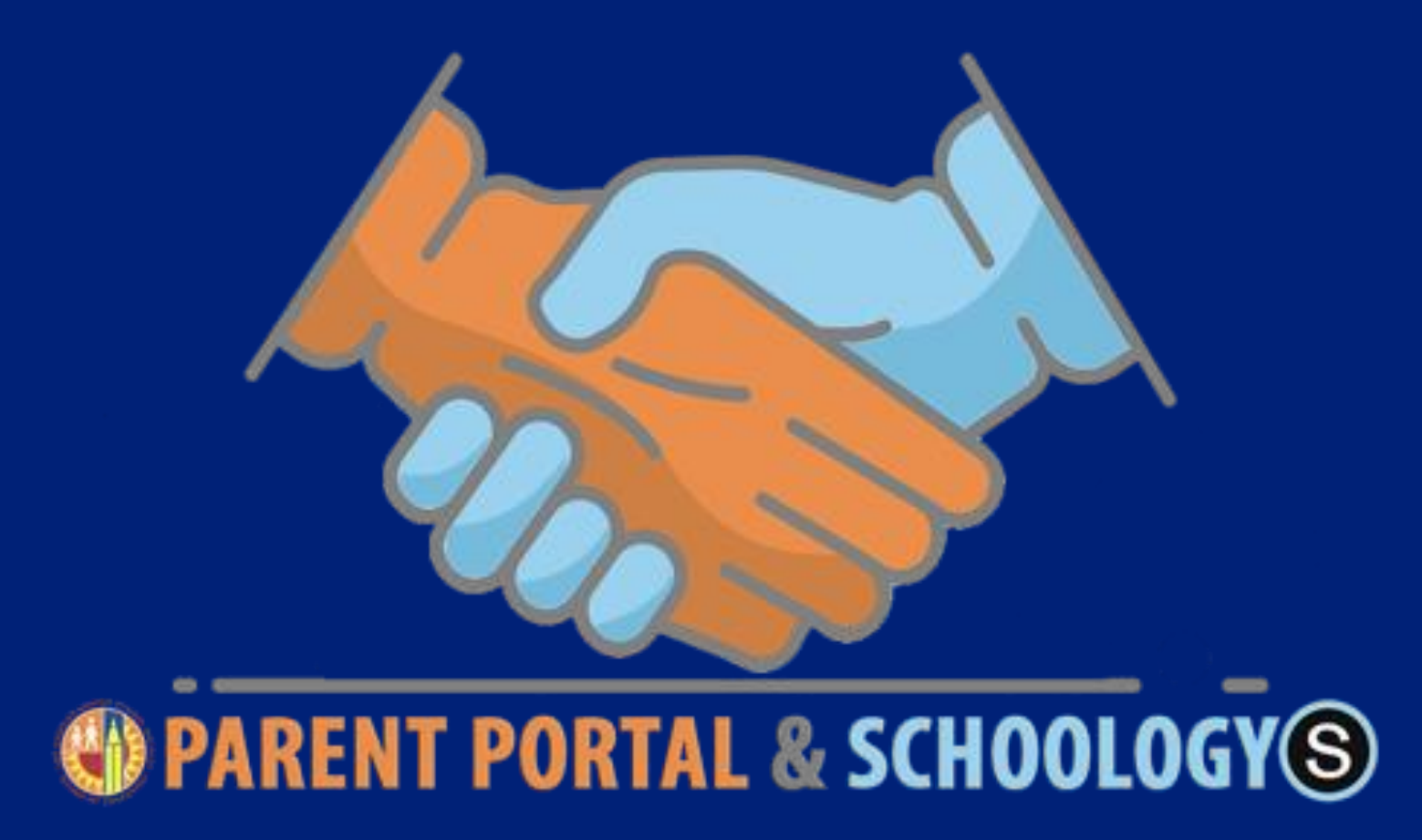

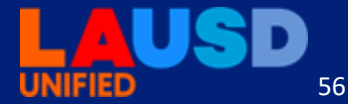

### Linking Parent Portal with Schoology Conectar el Portal para Padres a Schoology

| Español<br>Welcome, Mar               |                       | Pa<br>Porta      | rent<br>al                                                     |                    |                          |                          | Legner<br>Account Setting                              |
|---------------------------------------|-----------------------|------------------|----------------------------------------------------------------|--------------------|--------------------------|--------------------------|--------------------------------------------------------|
| District Annou                        | incements             |                  |                                                                |                    |                          |                          | General Resources                                      |
| Date                                  | Date From             |                  |                                                                |                    |                          | LAUSD Emergency Plan App |                                                        |
| 2018-06-17 13:14:04.0                 | Office of School Ope  | rations 🔾        | Your Parent Student Handbook is ready for viewing! Click Here. |                    |                          |                          | LAUSD School Choice Programs                           |
| 2018-08-17 13:14:04.0                 | Office of School Ope  | nationa 🤇        | Your Parent Student Ha                                         | nðbocik is ready i | for viewing? Click Here. |                          | Parents' Rights and Responsibilities District Calendar |
| My Students<br>Click on the name of e | ach student to view t | heir personalize | d information and reso                                         | urces              |                          |                          | District News & Events<br>LAUSD Families Page          |
| Add student                           |                       |                  |                                                                |                    |                          |                          | Parent Student Handbook                                |
| Student Name                          |                       | Student ID       | School                                                         | Grade              | Enrollment Status        | Remove                   | Household Income                                       |
| 10003-000000000                       | 10.00                 | 101.050          | 100.0010000                                                    | 4                  | Y                        | Remove                   | e-Choices                                              |
| 1                                     |                       |                  |                                                                |                    |                          |                          | LAUSO Daily                                            |

LAUSD 57

### Linking Parent Portal with Schoology Conectar el Portal para Padres a Schoology

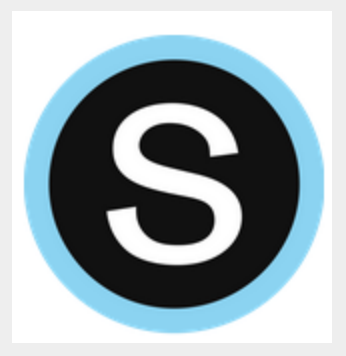

Select the **Schoology** button

Seleccione el botón de **Schoology** 

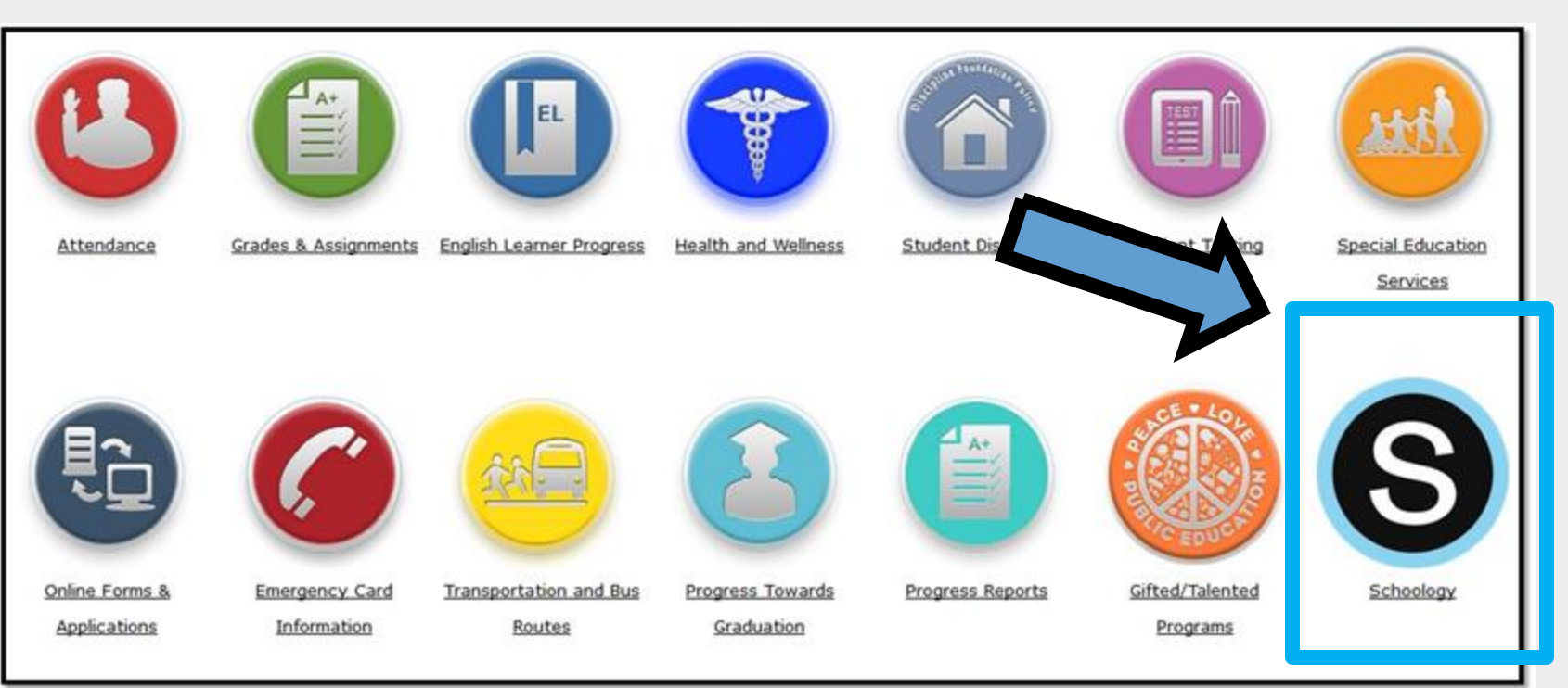

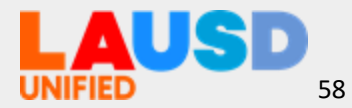

### **Linking Parent Portal with Schoology** Conectar el Portal para Padres a Schoology

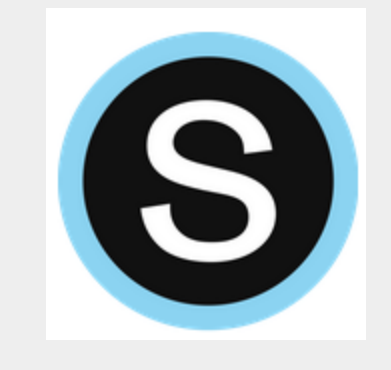

| SECTION AT THE CANAGE AT THE CANAGE AT THE C |           |
|----------------------------------------------------------------------------------------------------|-----------|
|                                                                                                    | En Españo |
| To login to Schoology please select an option below:                                                                                                    |           |
| Parents Students Student Employees Student QR Code                                                                                                    |           |
|                                                                                                    |           |
| Parents Students Employees Student QR Code                                                                                                    |           |

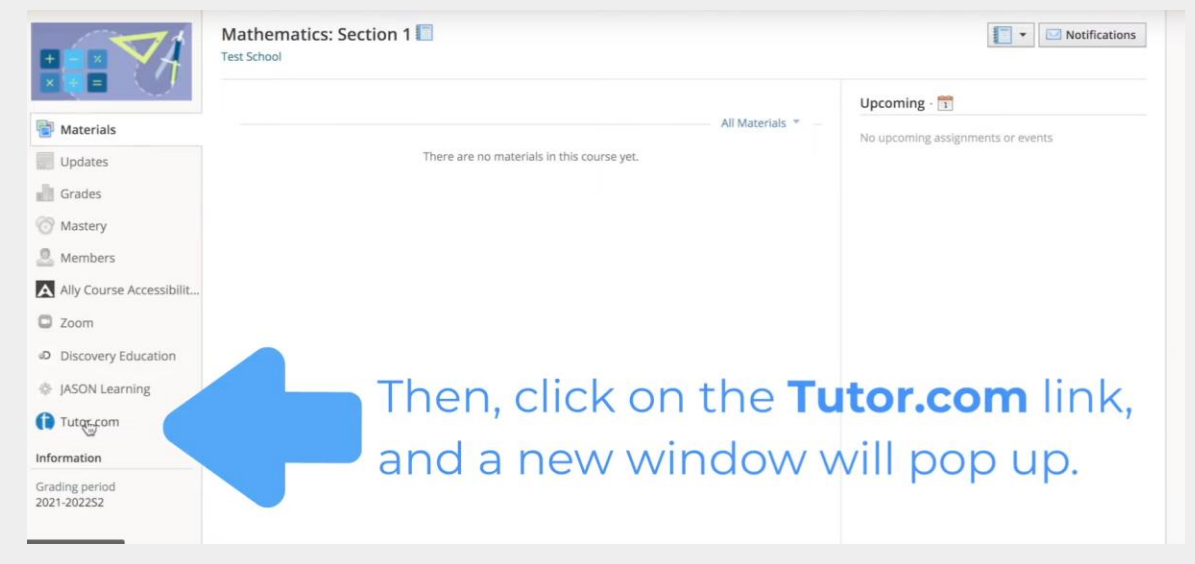

Log-in with the student tab and use their MyMail Account

Inicie sesión con el botón de estudiantes usando la información de su cuenta MyMail

Enter the course and find Tutor.Com or Paper.Co on the menu in the left-hand corner

Entre al curso y busque a Tutor. Com o Paper.Co en el menú en la punta izquierda de la página.

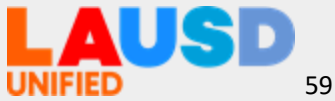

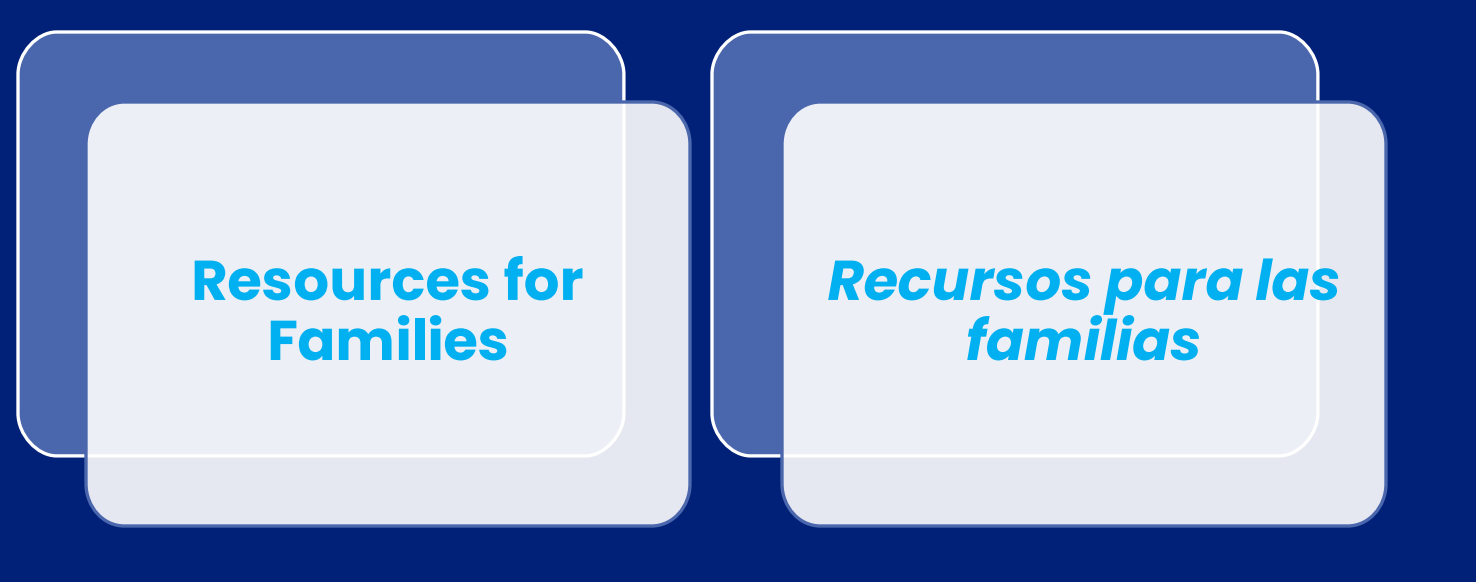

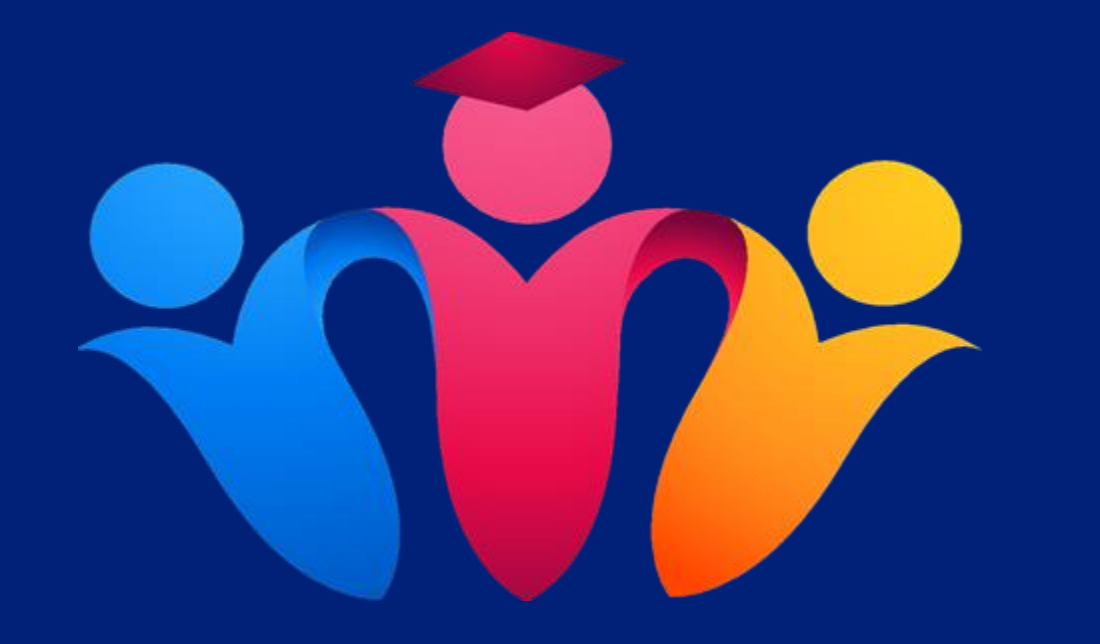

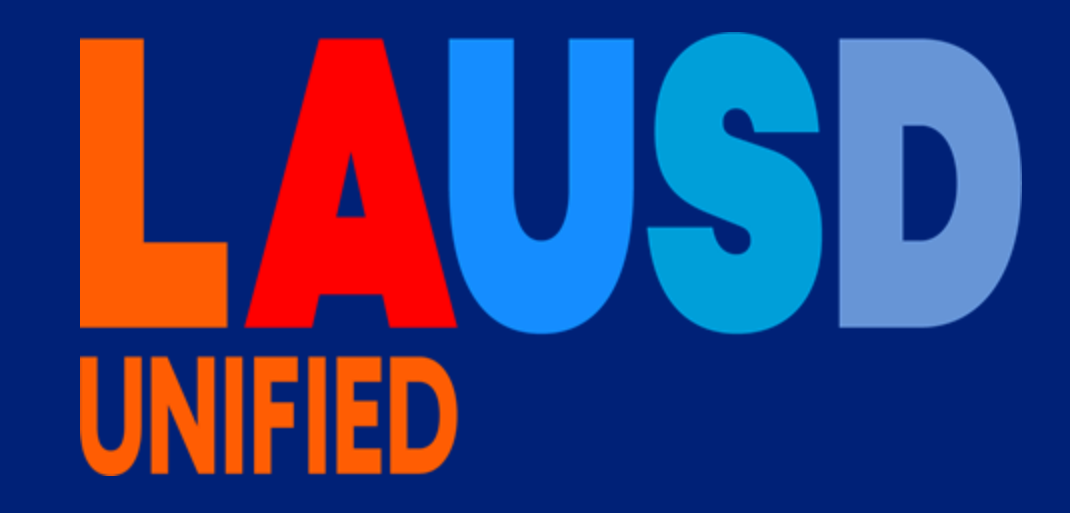

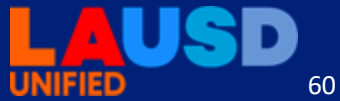

### Parent Portal Resources *Recursos del Portal para Padres*

- Parent and Community Services PCSS Website //Sitio web de PCSS de servicios para padres y la comunidad: <a href="https://achieve.lausd.net/Page/10470">https://achieve.lausd.net/Page/10470</a>
- Video about Creating a Parent Portal Account // Video sobre cómo crear una cuenta del Portal para Padres (English with Spanish Closed Captions // Inglés con subtítulos en español): <u>Creating a Parent Portal</u> <u>Account</u>
- Video on Accessing Grades and Assignments from Parent Portal // Video sobre cómo acceder a Calificaciones y Tareas desde el Portal de Padres (English with Spanish Closed Captions // Inglés con subtítulos en español): video
- Linking student using PIN (English) (Spanish)
- Parent Portal FAQs (English) (Spanish)

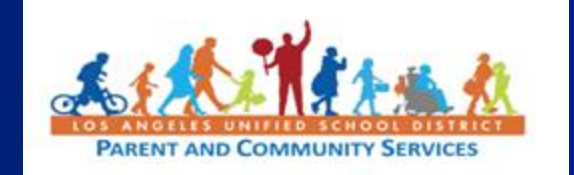

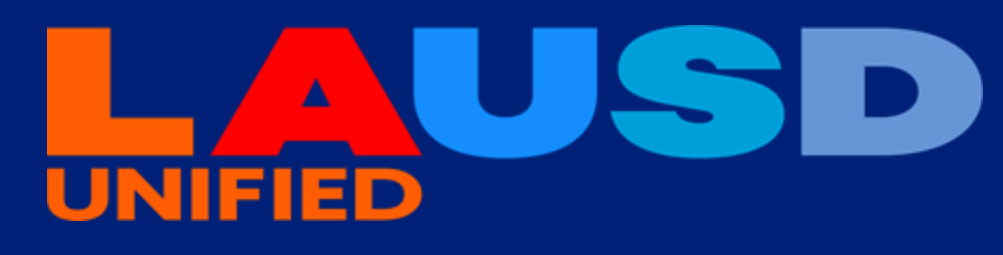

### Job Aids Guías Rápidas

- Step-by-step assistance for parents and families to successfully use technology and learn how to establish and use:
- Email accounts
- Schoology/Parent Portal
- Clever
- Setting up a Chromebook
   Download available at: https://tinyurl.com/ysbaatuc

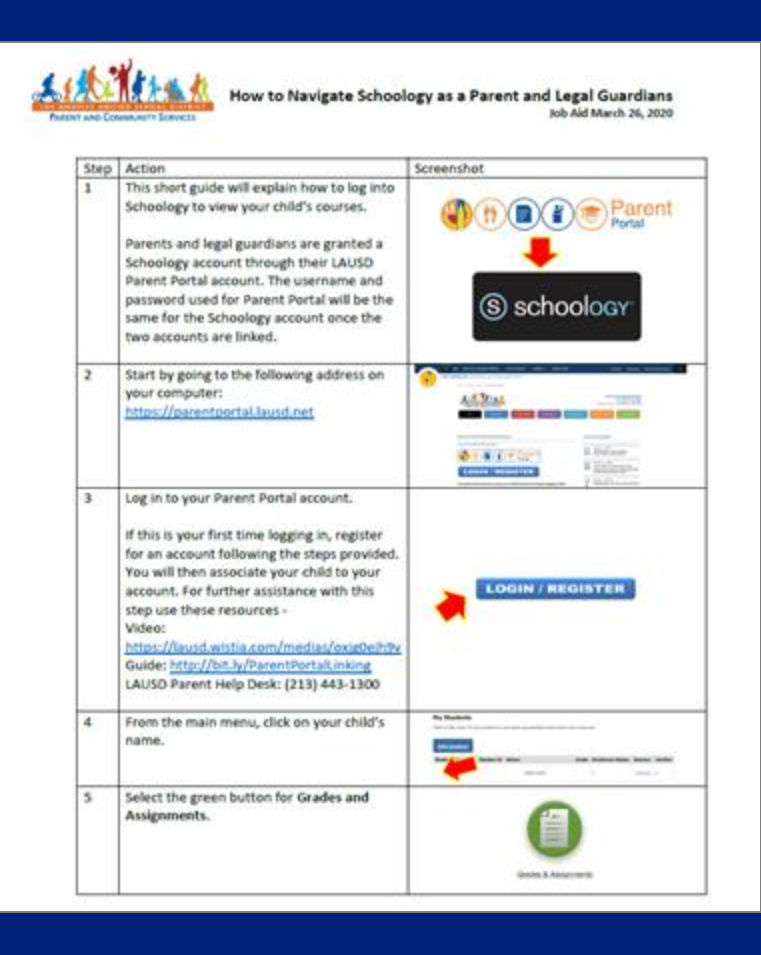

Ayuda paso a paso para que los padres y las familias utilicen facilmente la tecnología y aprendan cómo establecer y utilizar:

- Cuentas de correo electrónico
- Schoology/Portal para Padres
- Clever
- Configurar un *Chromebook* Disponible para descargar en: <u>https://tinyurl.com/ysbaatuc</u>

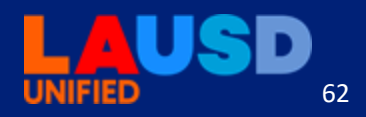

### Questions Preguntas

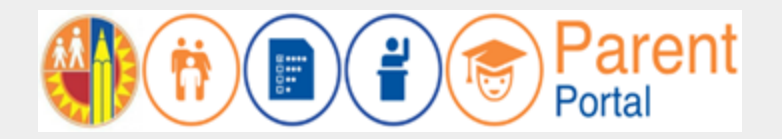

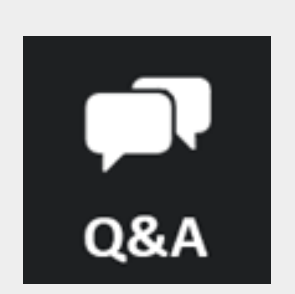

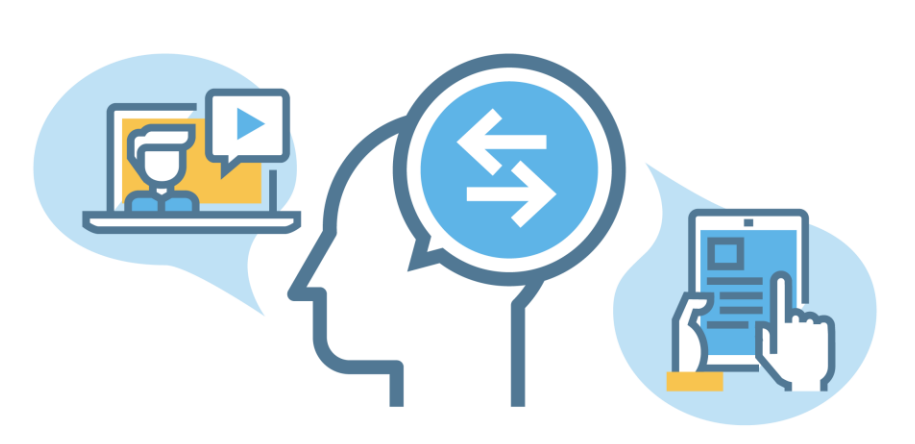

### https://parentportal.lausd.net/

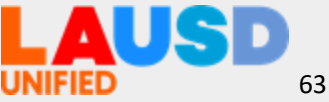

### **Upcoming Webinars**

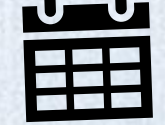

Date: Wednesday, Sept. 21, 2022 Time: 5:30-7:00pm **Title: Legislative Learning -**Session 1

# SIN DOMES

Date: Wednesday, Sept. 28, 2022 Time: 5:30-7:00pm

Title: Consulates in the Greater Los Angeles Area: An Introduction to Services and Supports Fecha: Miércoles, 28 de sept, 2022 Hora: 5:30-7:00pm **Título: Aprendizaje Legislativo -Sesión 1** 

Próximos seminarios web

Fecha: Miércoles, 28 de sept, 2022 Hora: 5:30-7:00pm **Título: Consulados en la zona metropolitana de Los Ángeles: Introducción a los servicios y apoyos** 

#### **Call to Action**

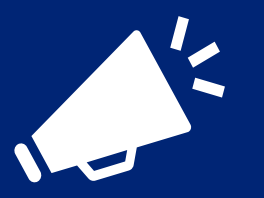

### Llamada a la Acción

What is something you learned today that you would like to put into practice or share with others? Let us know in chat!

Chat

¿Qué es algo que aprendió hoy que le gustaría poner en práctica o compartir con otros? ¡Díganos en el chat!

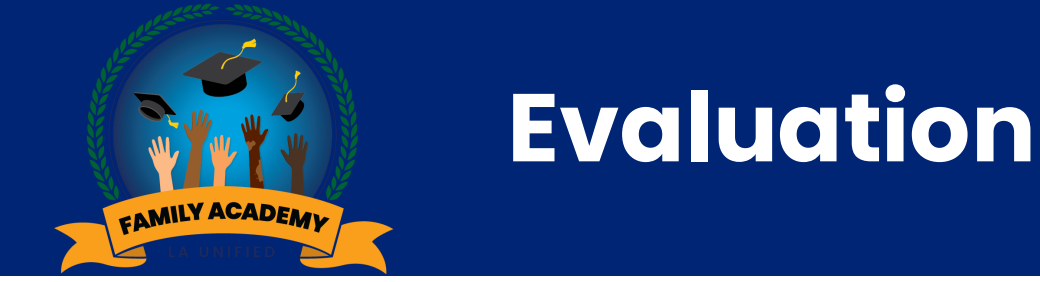

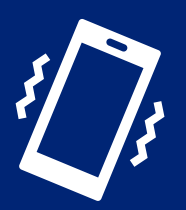

#### Evaluación

Please take a few minutes to tell us how this webinar supported your learning.

Por favor tome unos minutos para informarnos cómo este seminario web apoyó su aprendizaje.

#### https://bit.ly/FAW2022-09-19

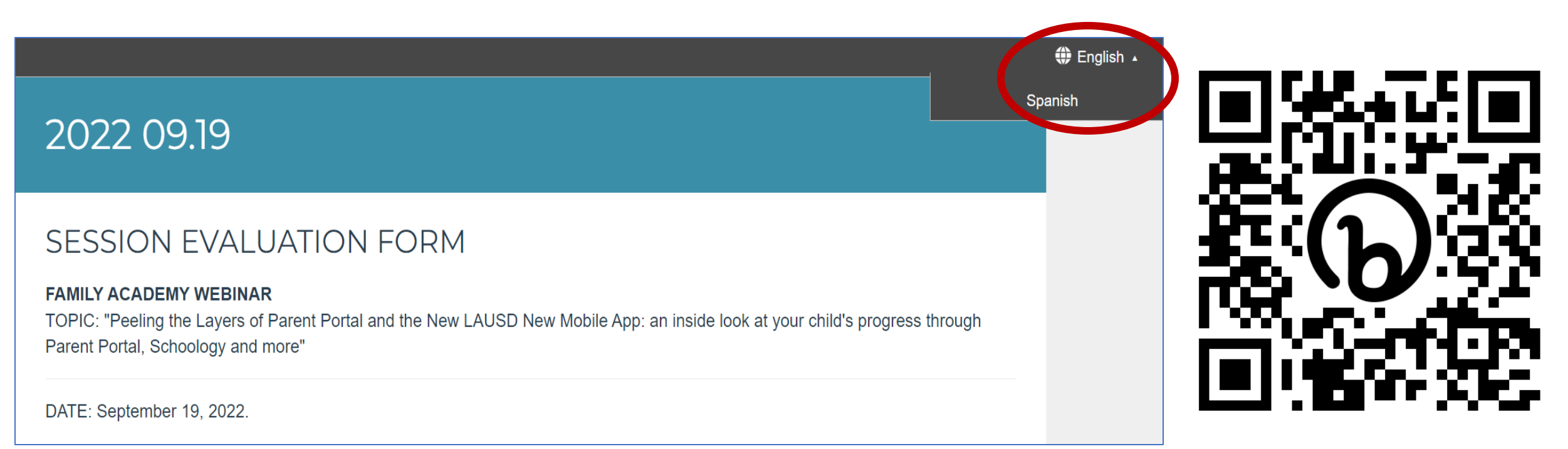

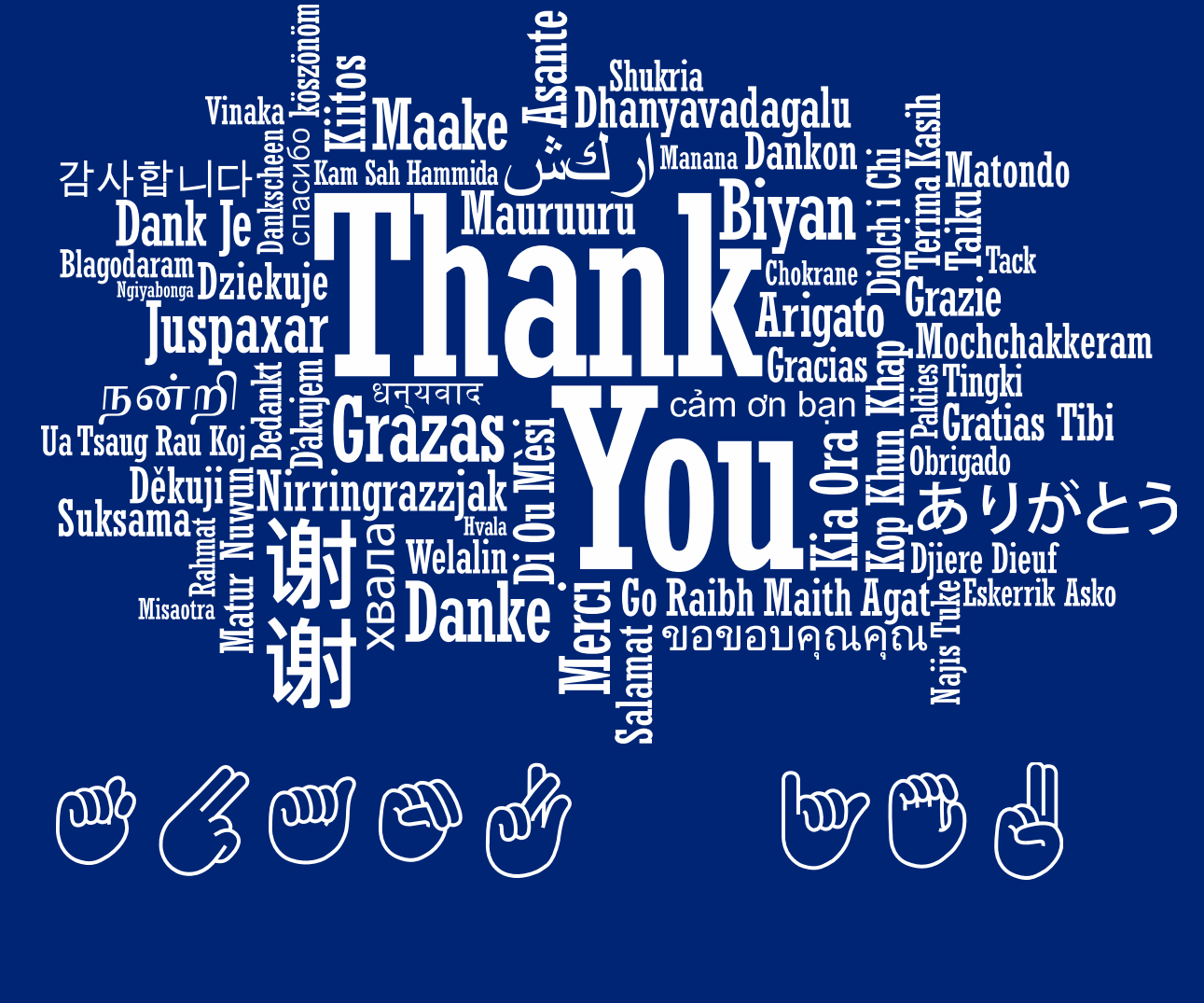

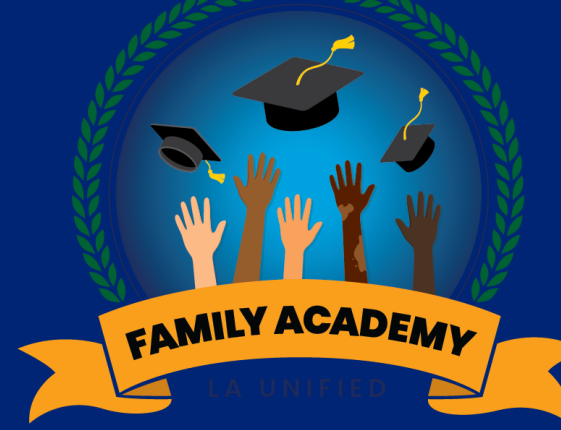

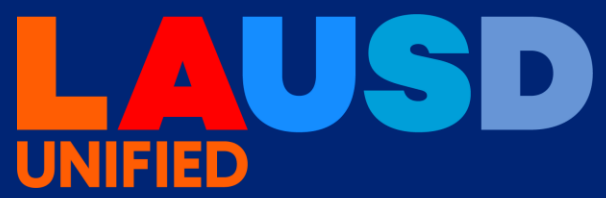

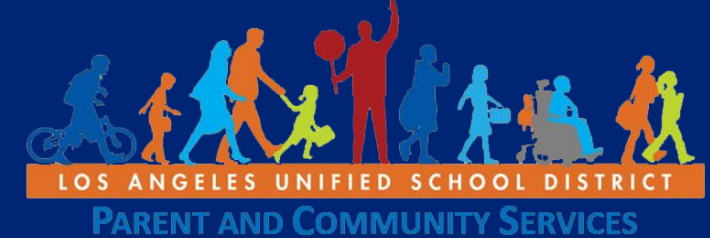